## Mounting Truck part

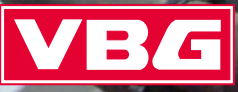

The information in these instructions was up to date when it was printed. VBG reserves the right to make technical changes without prior notice.

© 2008 VBG GROUP TRUCK EQUIPMENT AB

# Mounting instructions Truck part

#### General

#### 4

#### **General installation**

| Connection of pneumatics      | 5  |
|-------------------------------|----|
| Connection of supply air      | 6  |
| Wiring diagram for power plug | 7  |
| Connection of hydraulics      | 8  |
| Connection of guide cable     | 16 |

#### **Connection of power**

| Volvo    | 21 |
|----------|----|
| Scania   | 25 |
| Mercedes | 29 |
| MAN      | 35 |
| DAF      | 37 |
| Renault  | 39 |
| lveco    | 41 |
|          |    |

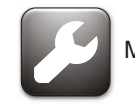

Mounting instructions

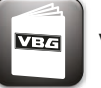

VBG's instructions

### All directives and instructions should be kept in the vehicle for future service and maintenance.

The coupling has a high-quality corrosion protection as a result of ED treatment, and a finish with a very high resistance to abrasion. VBG recommends that the coupling should not be repainted, otherwise there is a risk of inferior functionality and obscuring important information.

Identify all parts before installation. Installation should be carried out carefully and professionally. Follow the instructions.

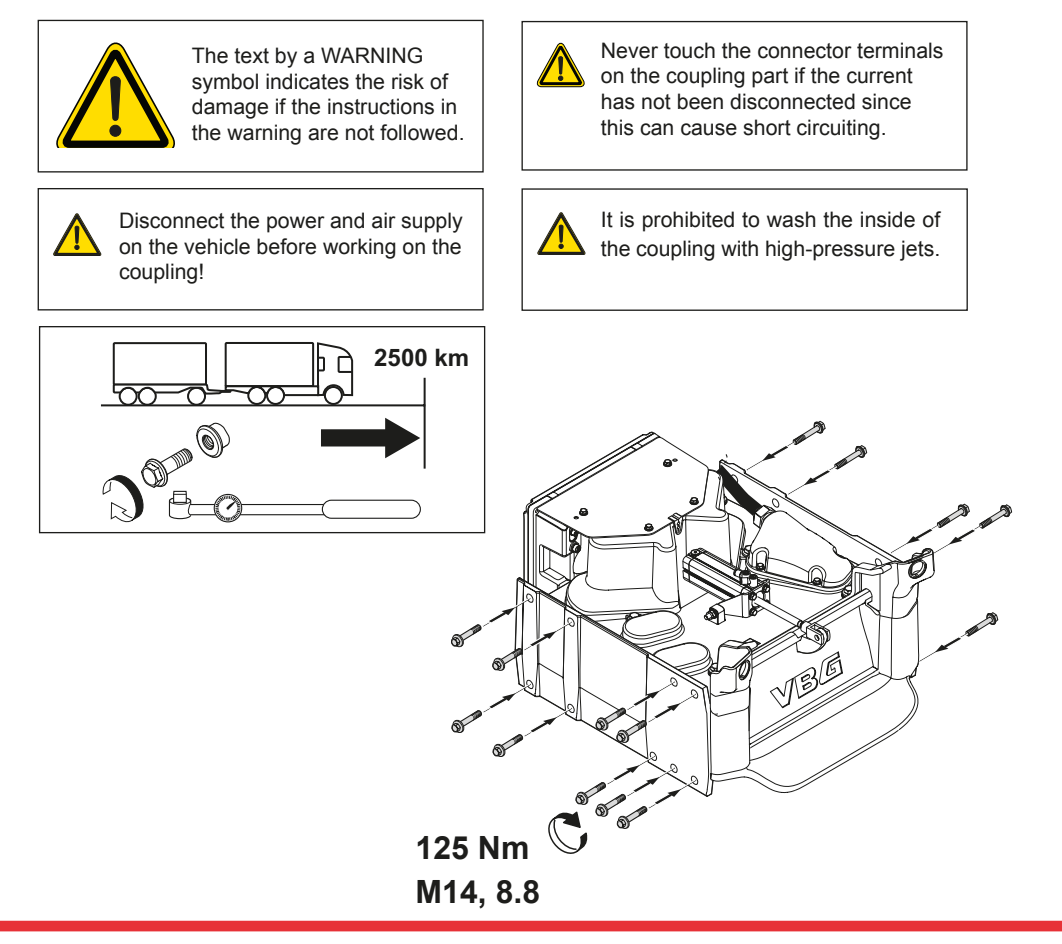

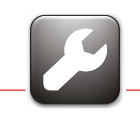

#### **Connection of pneumatics**

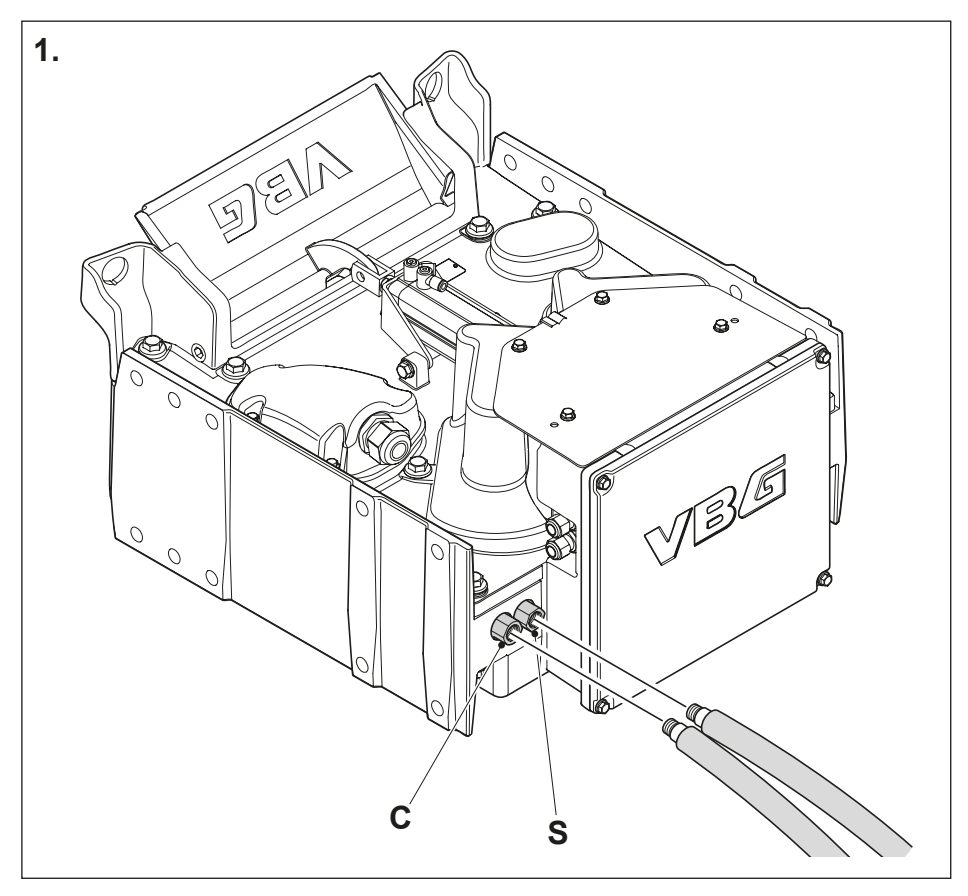

**1.** Connect the air to the coupling. Thread M16x1.5.

**S**=Supply connected to the truck's air tank system. **C**= Control connected to the truck's brake system.

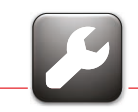

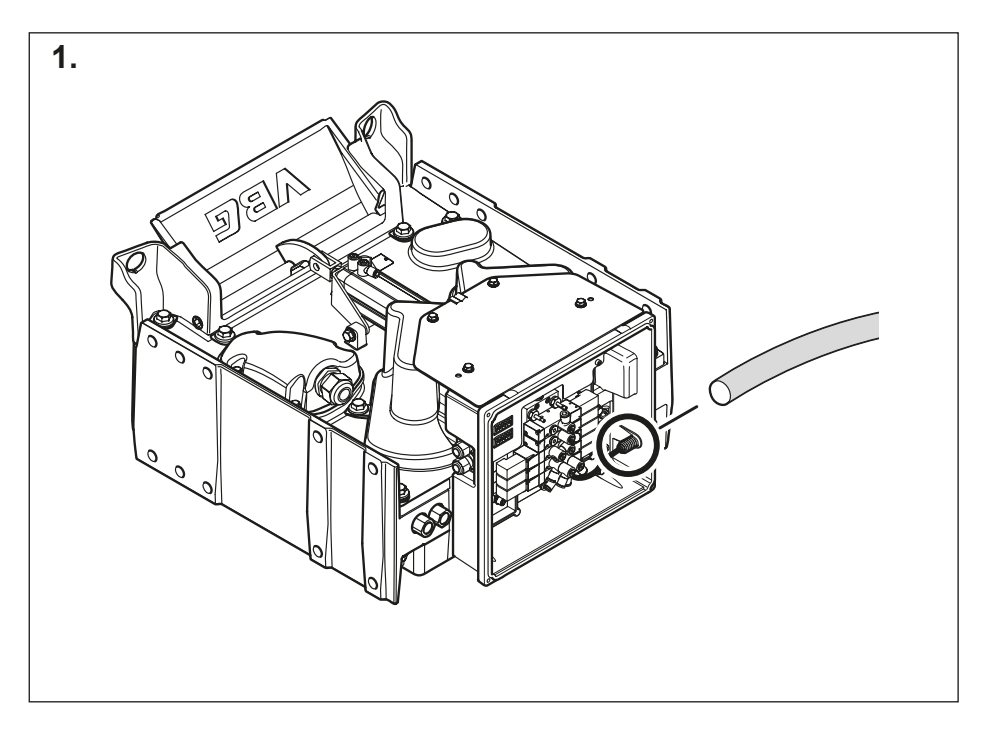

**1.** Connect the supply line from the truck outlet for extra air consumption, line 6/4. Always follow the truck manufacturer's instructions. Working pressure 6-8 bar.

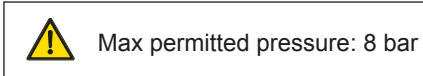

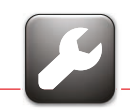

#### Wiring diagram for power plug

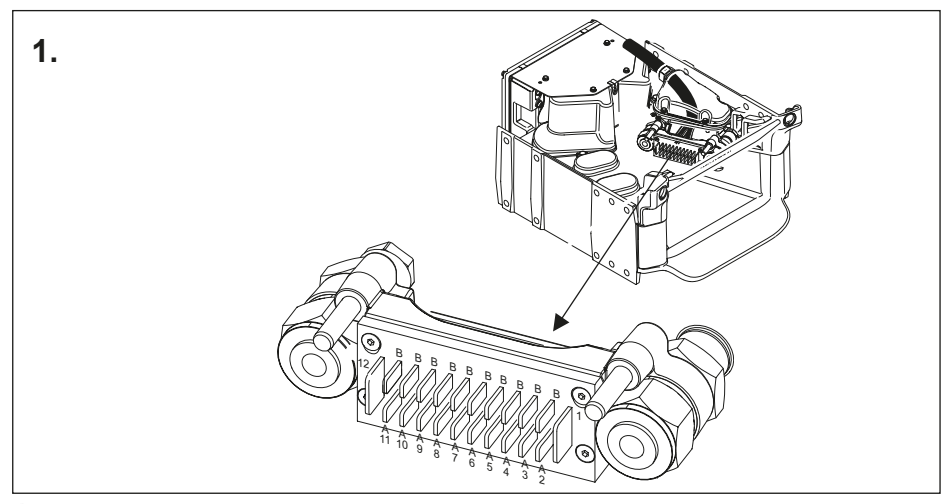

**1.** Connect the power cables as per the description. Numbers inside brackets indicate the number on the pin in the vehicle's ABS/EBS connector.

| Terminal | inal <sub> </sub> Cable |        | Function                                                            |
|----------|-------------------------|--------|---------------------------------------------------------------------|
|          | No.                     | Colour |                                                                     |
| 1        | 1                       | black  | Minus - connected to minus solenoid valve, ABS, EBS (4)             |
| 2a       | 2                       | white  | Left direction indicator                                            |
| 2b       | 2                       | black  | Plus solenoid valve, ABS, EBS (1)                                   |
| 3a       | 3                       | white  | Right direction indicator                                           |
| 3b       | 3                       | black  | Plus electronics, ABS, EBS (2)                                      |
| 4a       | 4                       | white  | Brake light                                                         |
| 4b       | 4                       | black  | Minus electronics, ABS, EBS (3)                                     |
| 5a       | 5                       | white  | Left rear light, number plate light, position light, marking light  |
| 5b       | 5                       | black  | Warning device, ABS, EBS (5)                                        |
| 6a       | 6                       | white  | Right rear light, number plate light, position light, marking light |
| 6b       | 6                       | black  | Reversing light                                                     |
| 7a       | 7                       | white  | (Fog tail light)                                                    |
| 7b       | 7                       | black  |                                                                     |
| 8a       | 8                       | white  |                                                                     |
| 8b       | 8                       | black  |                                                                     |
| 9a       | 9                       | white  |                                                                     |
| 9b       | 9                       | black  | Trailer info                                                        |
| 10a      | 10                      | white  | CANH, EBS (6)                                                       |
| 10b      | 10                      | black  | CANL, EBS (7)                                                       |
| 11a      | 11                      | white  |                                                                     |
| 11b      | 11                      | black  | Trailer info                                                        |
| 12       | 12                      | black  | Power supply +                                                      |

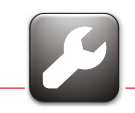

#### **Connection of hydraulics**

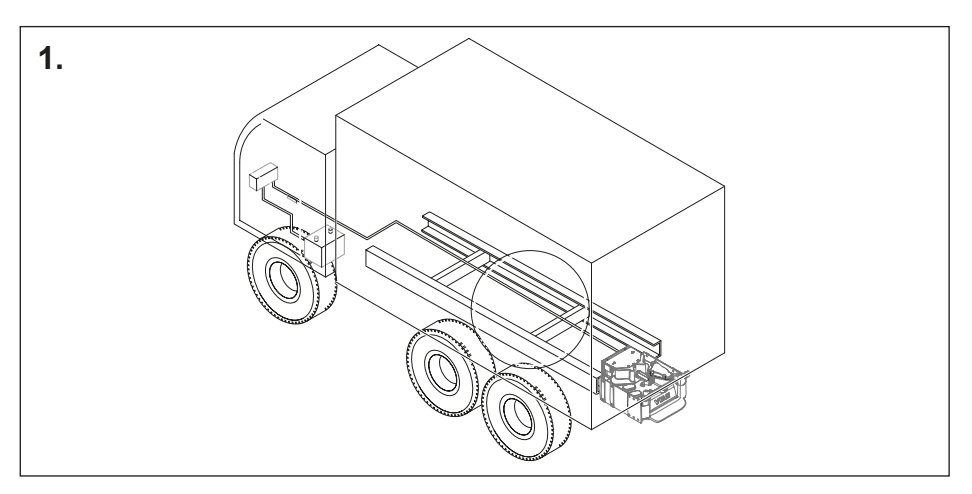

**1.** Fit the valve plate in the truck frame in a protected place with good access to its hydraulic connections and contacts. Fit the accumulator in the truck frame.

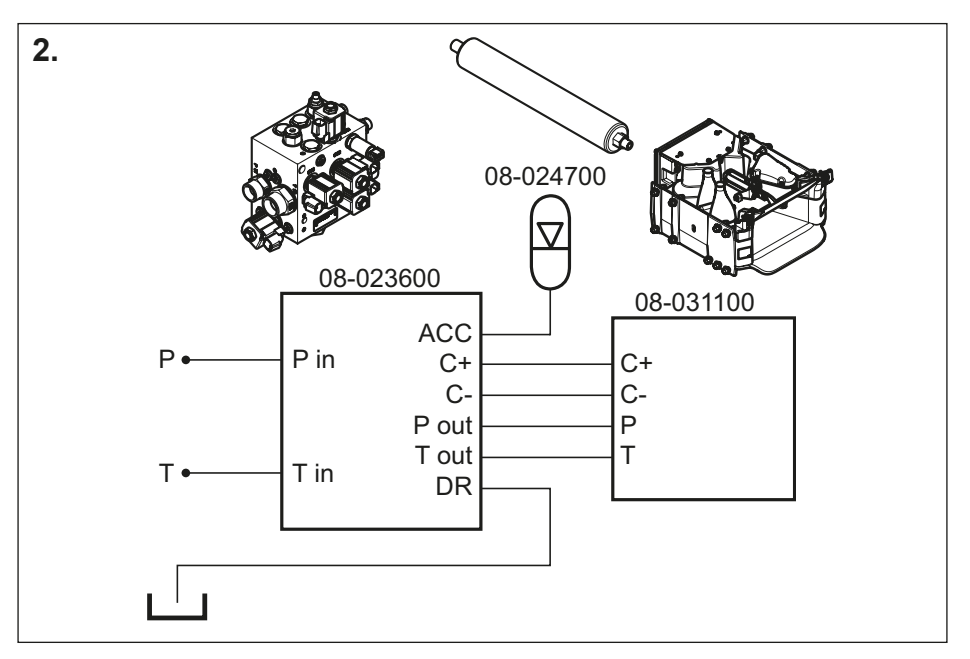

2. Connect hydraulic hoses to valve plate, accumulator according to wiring diagram.

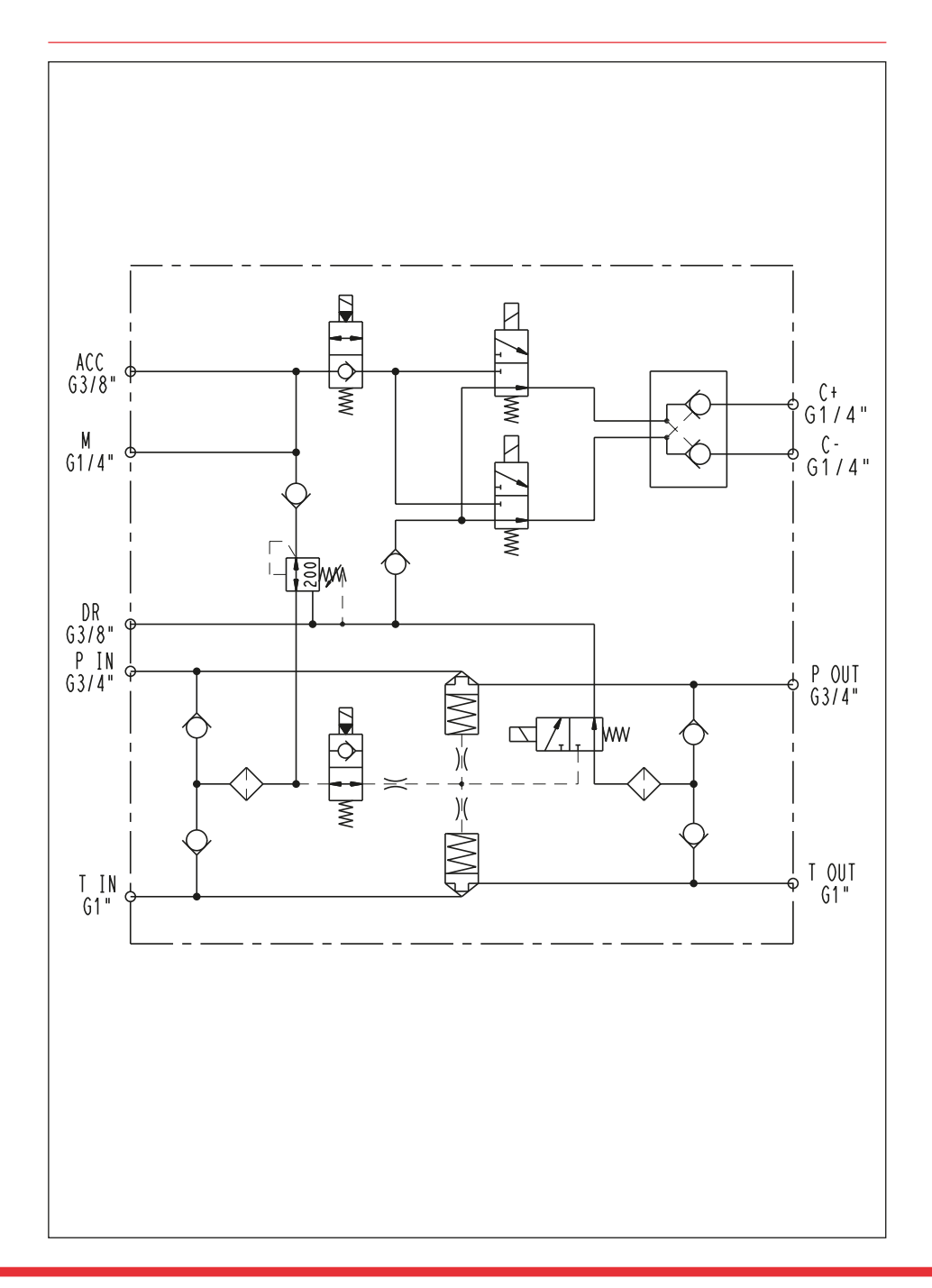

P and T are the hydraulic connections to be transferred to the trailer.

Different installation cases for MFC Hydraulics.

- P Constant pressure
  - T Drainage to tank.
- P alternates between pressure and drainage T alternates simultaneously conversely between drainage and pressure
- P and T alternate between pressure and drainage independent of each other. Both connections can thus be used individually, in parallel or jointly in order to allow a greater flow

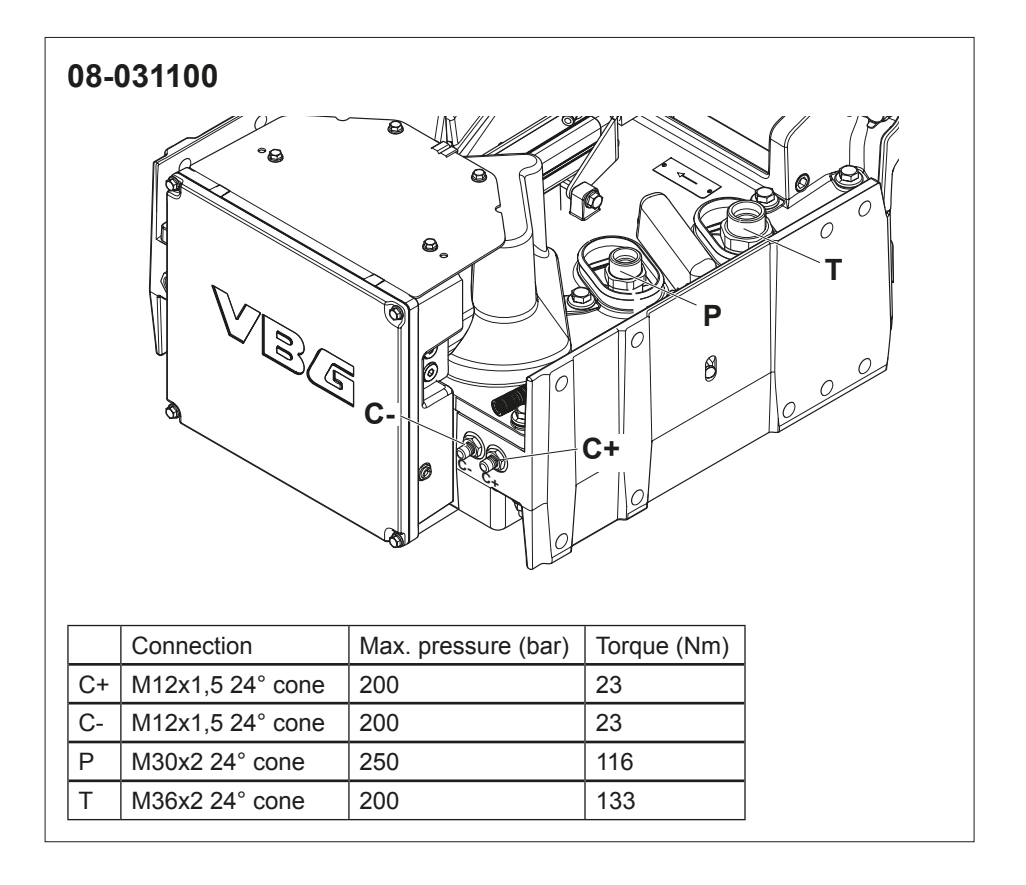

| 08-02 | 24700            |                     |             |
|-------|------------------|---------------------|-------------|
|       | Connection       | Max. pressure (bar) | Torque (Nm) |
| ACC   | M18x1,5 24° cone | 200                 | 41          |

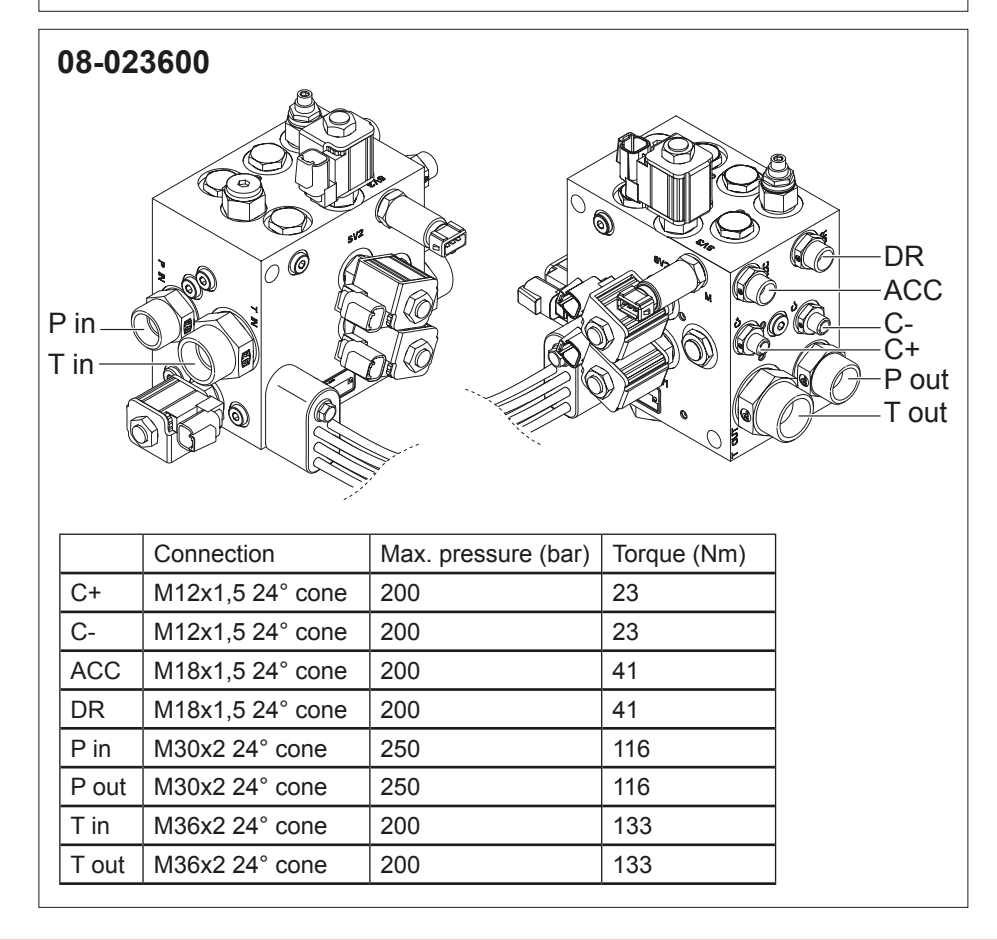

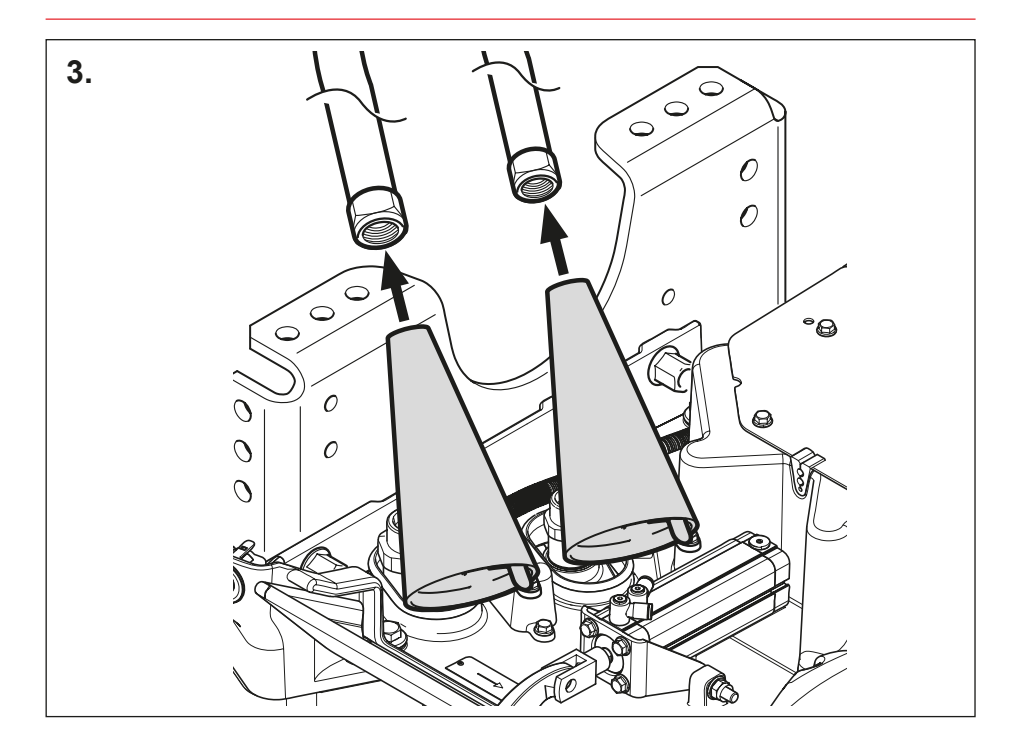

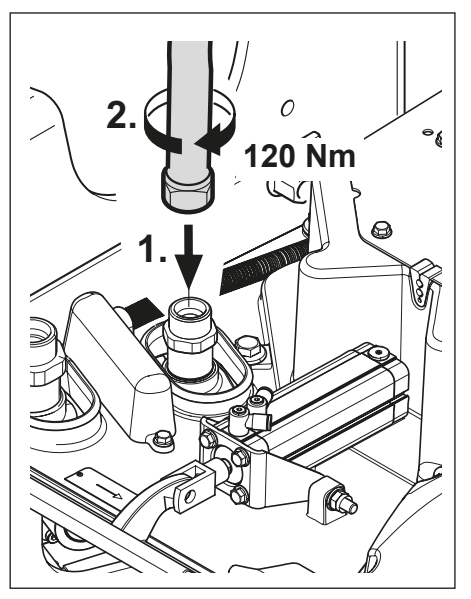

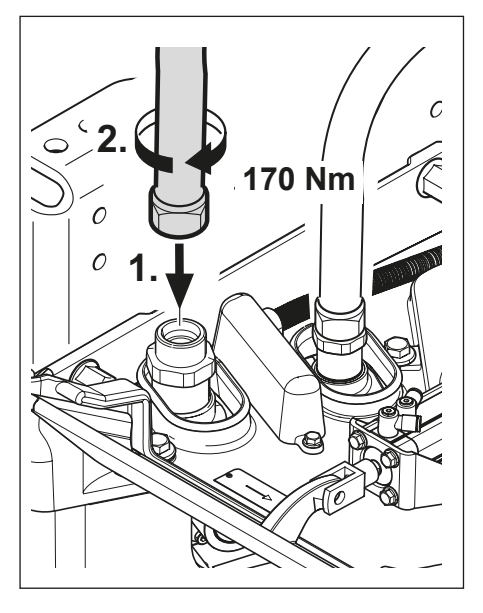

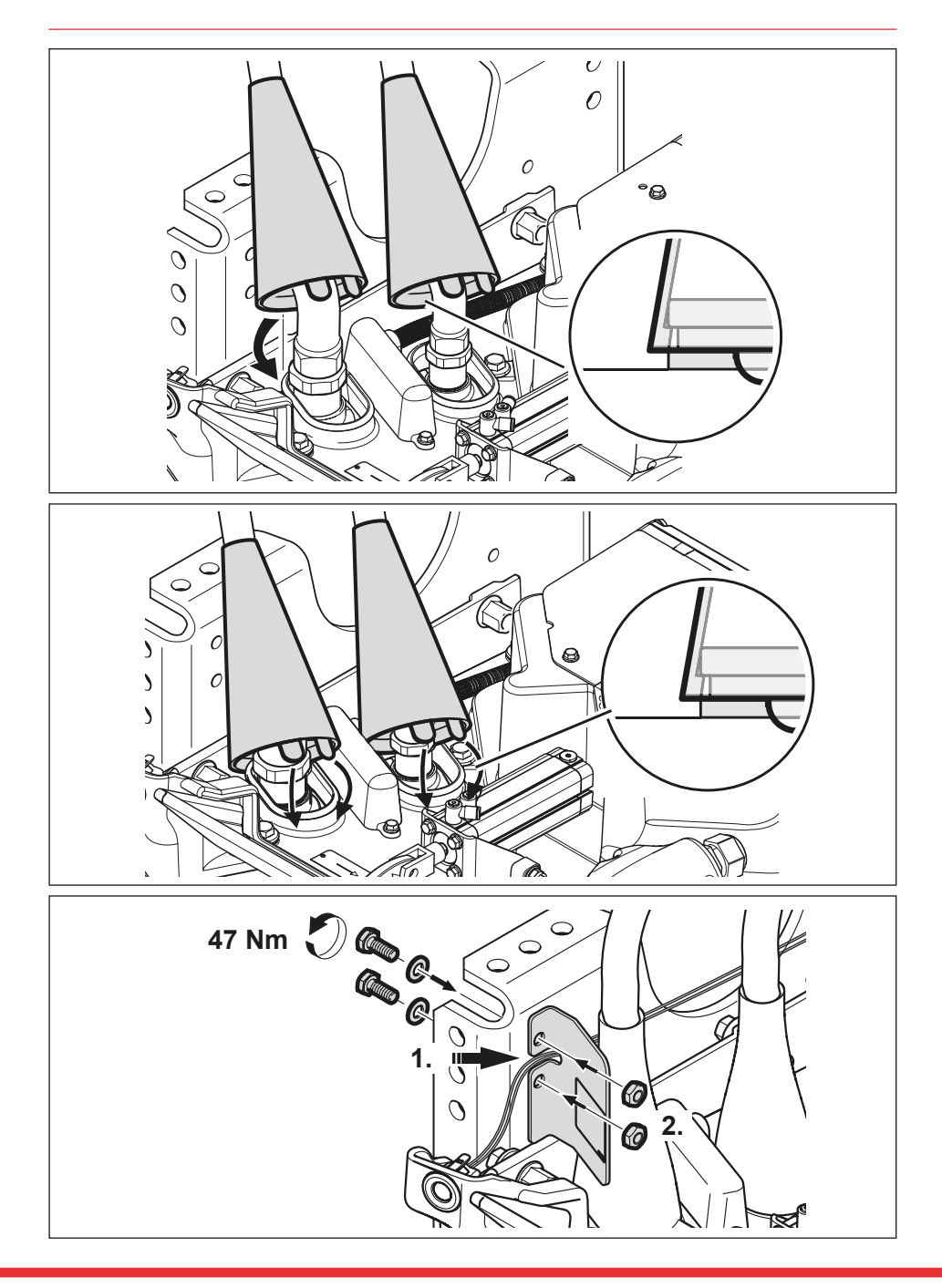

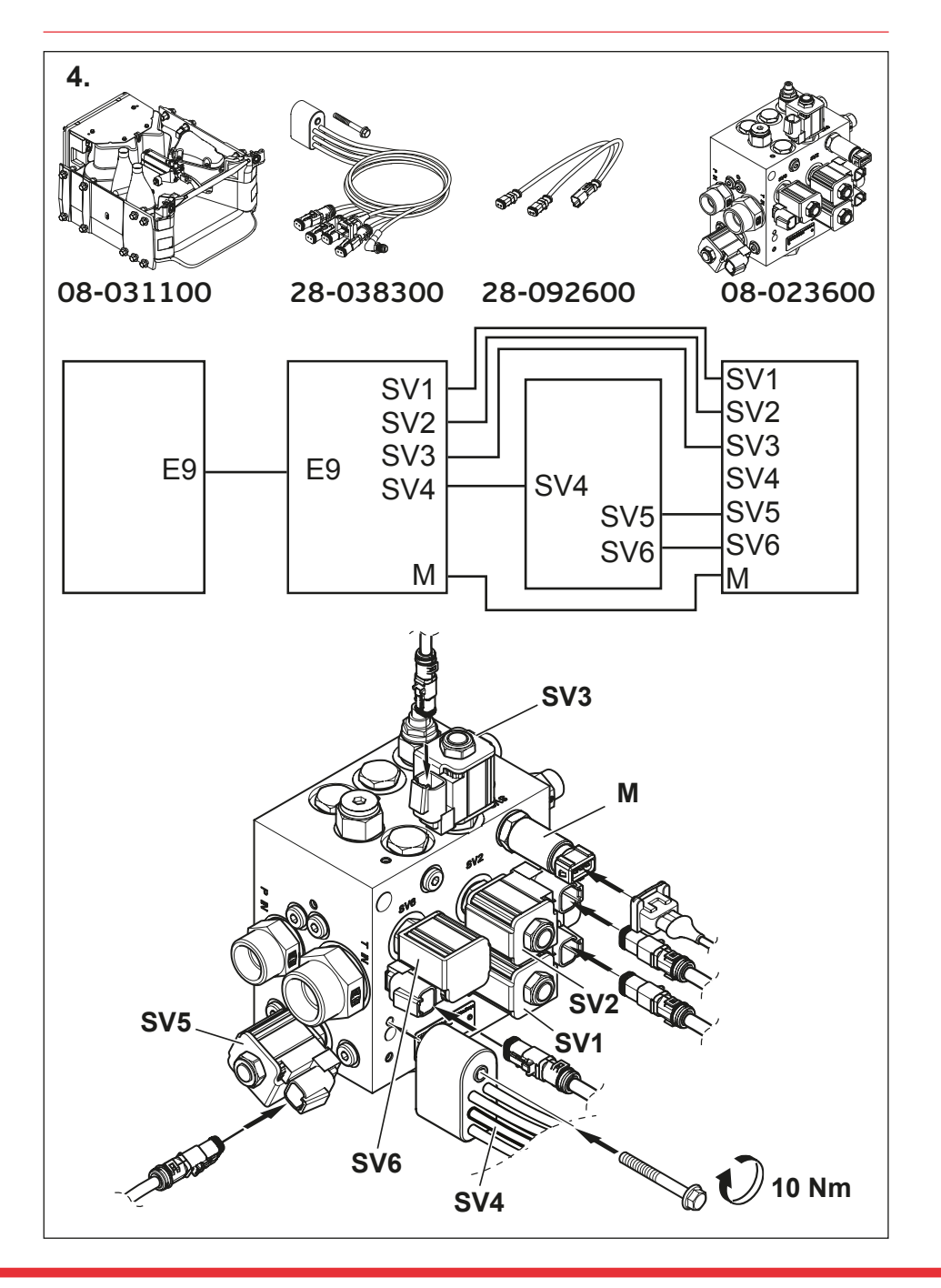

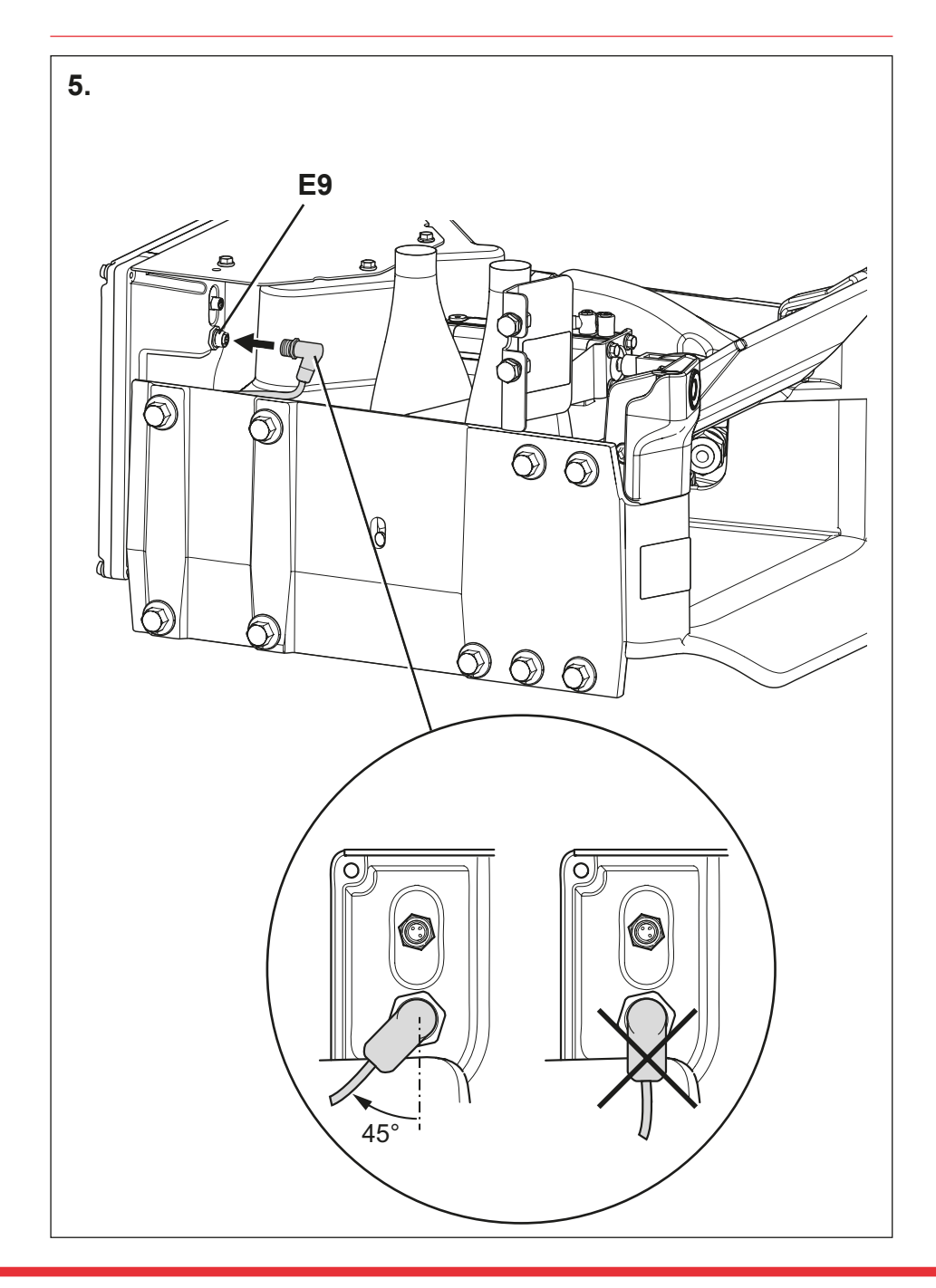

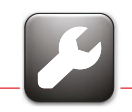

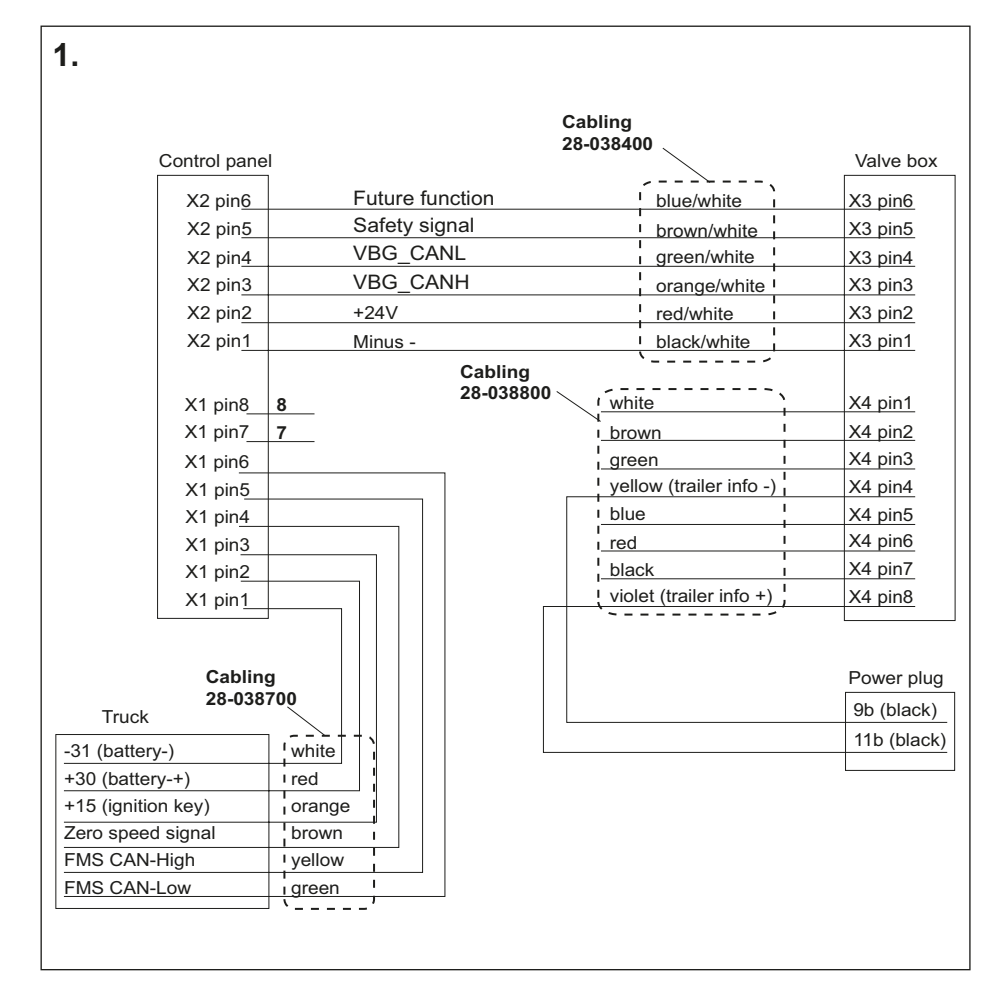

#### 1. Wiring diagram.

7 FMS CAN-High 8 FMS CAN-Low

Pin 7 and 8 can be used by other product for CAN-bus connection.

#### 2. Signals from the truck's electrical system

A) The table below shows the signals that need to be connected to the truck's electrical system. The colours and cable areas refer to the standard cable "Truck signals cable", which is included in "Installation kit MFC".

|                   |        |                                  | Max          |          |      |
|-------------------|--------|----------------------------------|--------------|----------|------|
| Signal            | Colour | Function                         | Power supply | Area     | Fuse |
| -31               | White  | Battery -                        |              | 1.5 mm²  |      |
| +30               | Red    | Battery +                        | 4A           | 1.5 mm²  | 10A  |
| +15               | Orange | Ignition key                     | 10mA         | 0.75 mm² |      |
| Zero speed signal | Brown  | +24V for sta-<br>tionary vehicle | 10mA         | 0.75 mm² |      |
| FMS CANH          | Yellow |                                  |              | 0.75 mm² |      |
| FMS CANL          | Green  |                                  |              | 0.75 mm² |      |

B) The coupling must receive the truck's wheel-based speed via CAN to function. This information is collected from the truck's CAN bus for bodybuilders (often called FMS CAN or SAE J1939).

## The coupling must only be connected to a CAN bus specially intended for bodybuilders.

The coupling must receive a Zero speed signal from the truck. The signal must be 0 V when the speed is higher than 3 km/h and +24 V when the speed is less than 1 km/h.

#### The recommended settings are:

On (+24V) when the speed is < 1 km/h. Off (0V) when the speed is > 2 km/h.

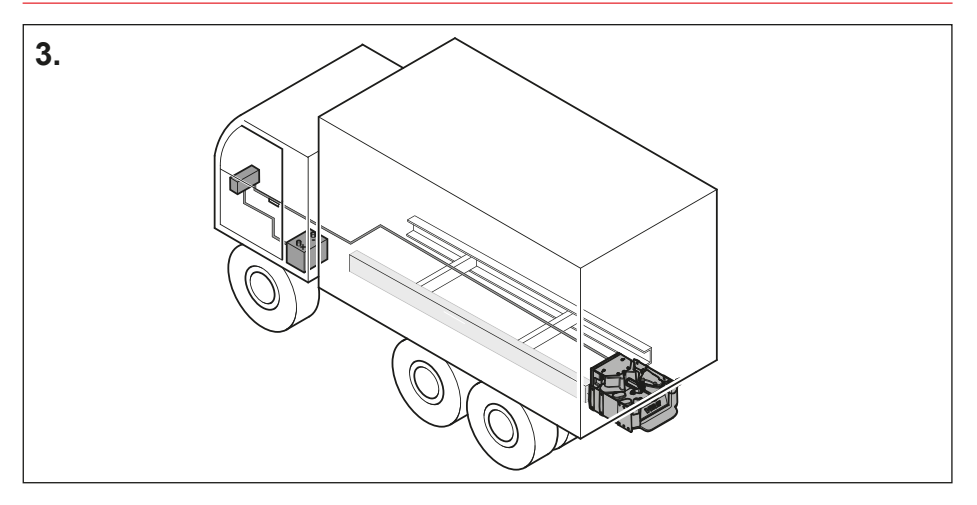

 $\ensuremath{\textbf{3.}}$  The cables should be routed along the truck frame as per the truck manufacturer's instructions.

| <b>4</b> . |              |                 | 1<br>X3<br>X4<br>1 |             | 6            |
|------------|--------------|-----------------|--------------------|-------------|--------------|
| Contact )  | (3 (6 pole)  |                 | Contact )          | (4 (8 pole) |              |
| Terminal   | Cable        | Function        | Terminal           | Cable       | Function     |
| 1          | black/white  | Minus -         | 1                  | white       |              |
| 2          | red/white    | 24V +           | 2                  | brown       |              |
| 3          | orange/white | VBG_CANH        | 3                  | green       |              |
| 4          | green/white  | VBG_CANL        | 4                  | yellow      | Trailer info |
| 5          | brown/white  | Safety signal   | 5                  | blue        |              |
| 6          | blue/white   | Future function | 6                  | red         |              |
| I          |              |                 | 7                  | black       |              |
|            |              |                 | 8                  | violet      | Trailer info |

4. Connect the cables as per figure. Stripping length 10 mm.

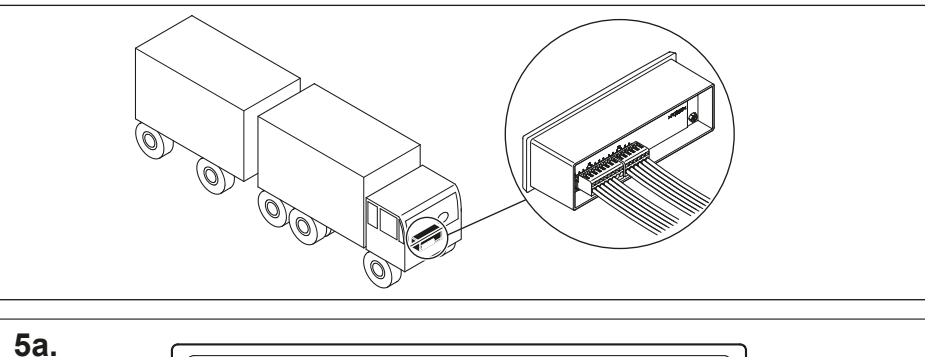

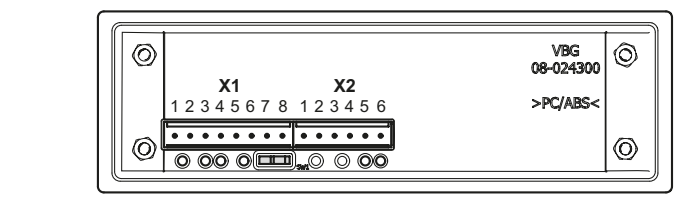

#### X1 for connection between truck and control panel Terminal Cable Function

| Terminar | Oubic  | T difection                                           |
|----------|--------|-------------------------------------------------------|
| Pin1     | white  | -31 (battery-)                                        |
| Pin2     | red    | +30 (battery+)                                        |
| Pin3     | orange | +15 (ignition key)                                    |
| Pin4     | brown  | Zero speed signal                                     |
| Pin5     | yellow | FMS CAN-High input (CAN High from truck)              |
| Pin6     | green  | FMS CAN-Low input (CAN Low from truck) - green        |
| Pin7     |        | FMS CAN-High output (can be used by other product for |
|          |        | CAN-bus connection)                                   |
| Pin8     |        | FMS CAN-Low output (can be used by other product for  |
|          |        | CAN-bus connection)                                   |
|          |        |                                                       |

#### X2 for connection between control panel and valve box

| Terminal | Cable        | Function                           |
|----------|--------------|------------------------------------|
| Pin1     | black/white  | Minus -, power supply to valve box |
| Pin2     | red/white    | +24V power supply to valve box     |
| Pin3     | orange/white | VBG_CANH                           |
| Pin4     | green/white  | VBG_CANL                           |
| Pin5     | brown/white  | Safety signal                      |
| Pin6     | blue/white   | Future function                    |

**5a.** Connect the cables as per figure. Stripping length 10 mm.

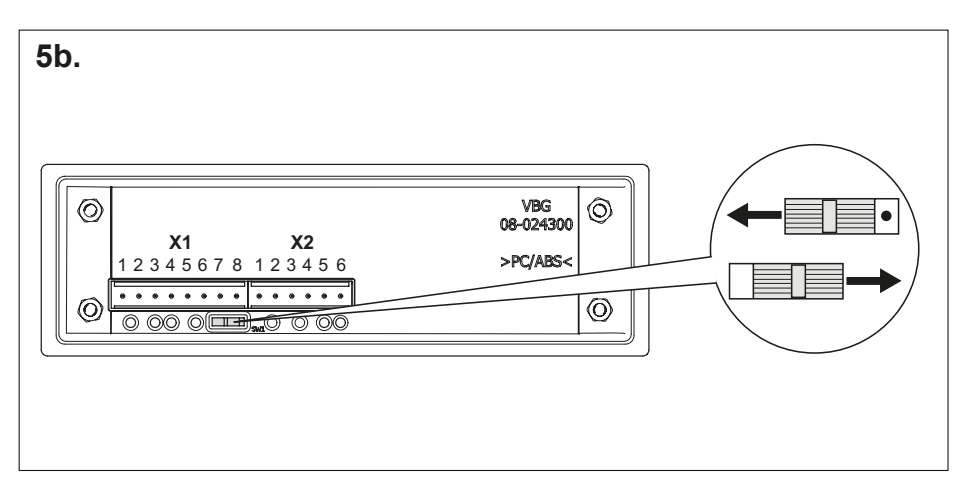

5b.

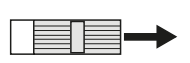

When Pin 7 and 8 in terminal **X1** *are not* used the termination resistance must be connected.

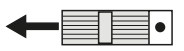

When Pin 7 and 8 in terminal X1 are used the termination resistance must be disconnected.

Pin 7 and 8 can be used by other product for CAN-bus connection.

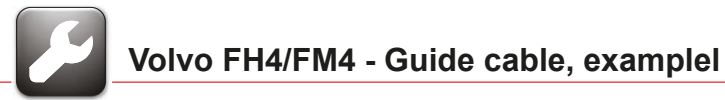

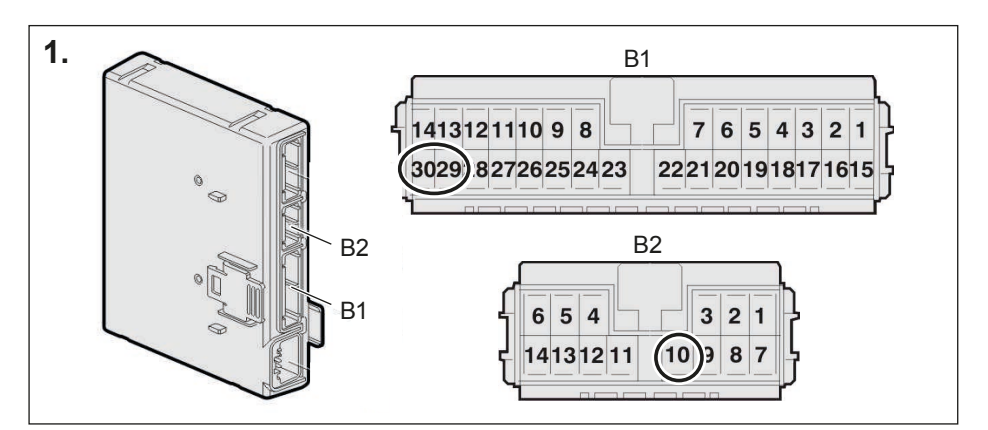

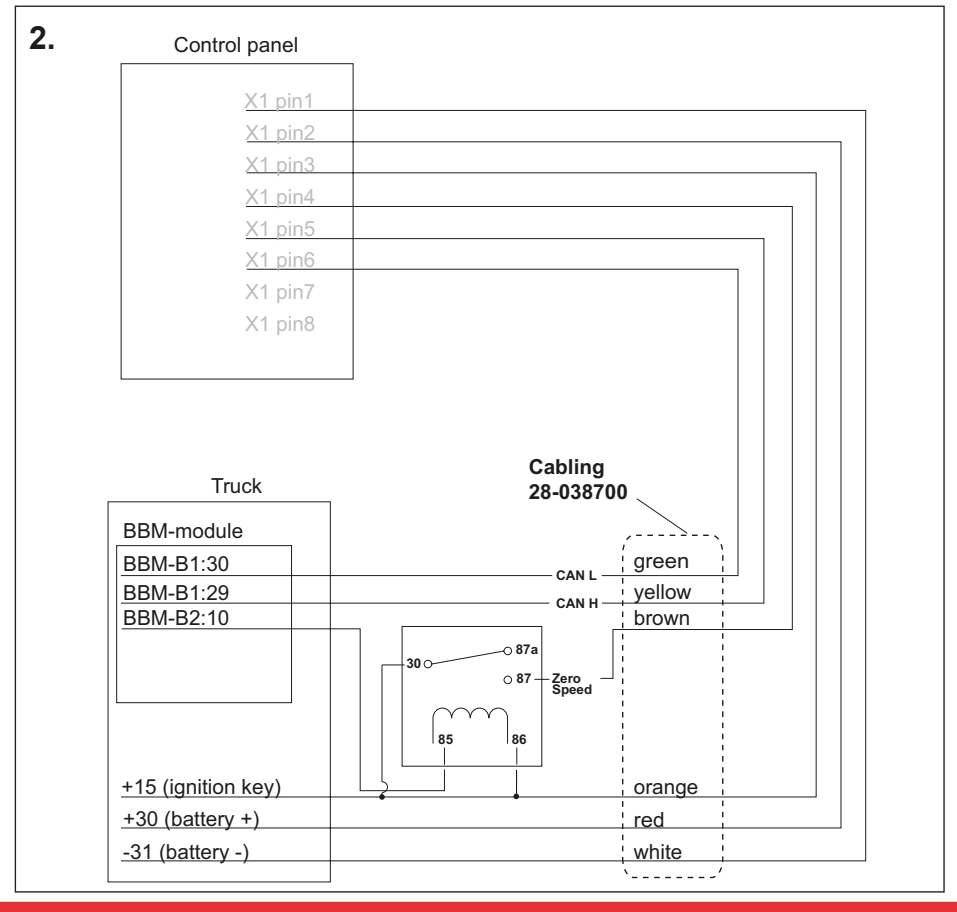

VOLVO FH4/FM4 - GUIDE CABLE, EXEMPEL

#### **3.** Configuration to Zero-speed signal

| Parameter | Setting                                    | Description                     |
|-----------|--------------------------------------------|---------------------------------|
| P1B5N[0]  | 2 km/h                                     | Vehicle speed output threshold  |
| P1B5O[0]  | 1 km/h                                     | Vehicle speed output hysteresis |
| P1B4Q[0]  | 1=Speed signal active below selected value | Vehicle speed output inverted   |

#### Configuration to CAN-Bus

| Parameter | Setting            | Description                     |
|-----------|--------------------|---------------------------------|
| P1BNY     | 2= Network Enabled | Enables bodybuilder CAN network |

2= Network Enabled P1BNY

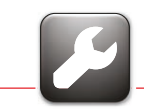

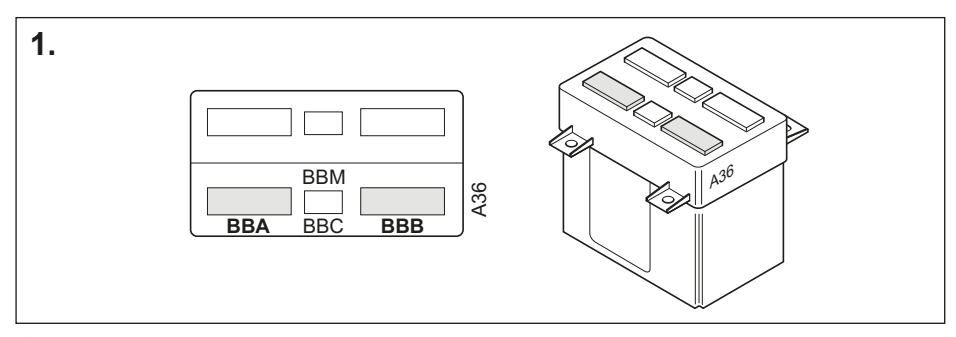

**1.** Connection of BBM-module.

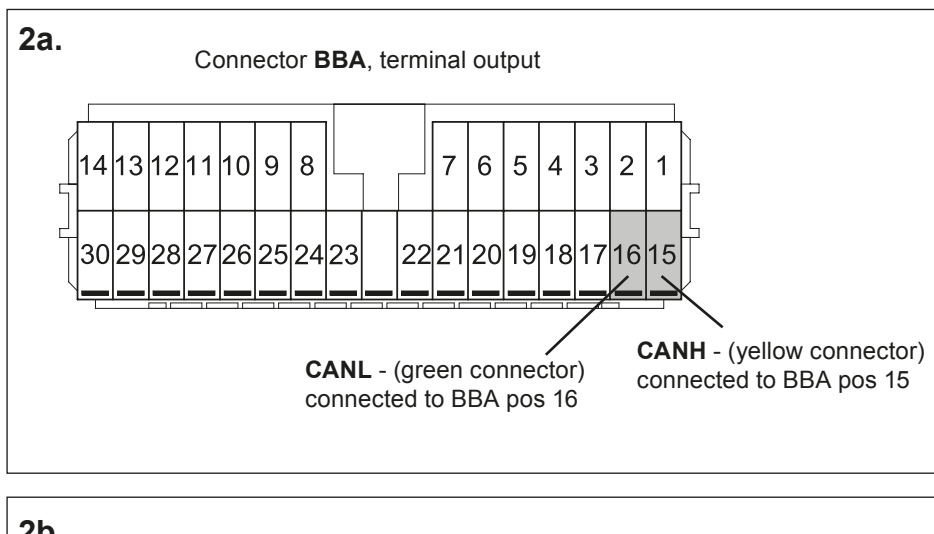

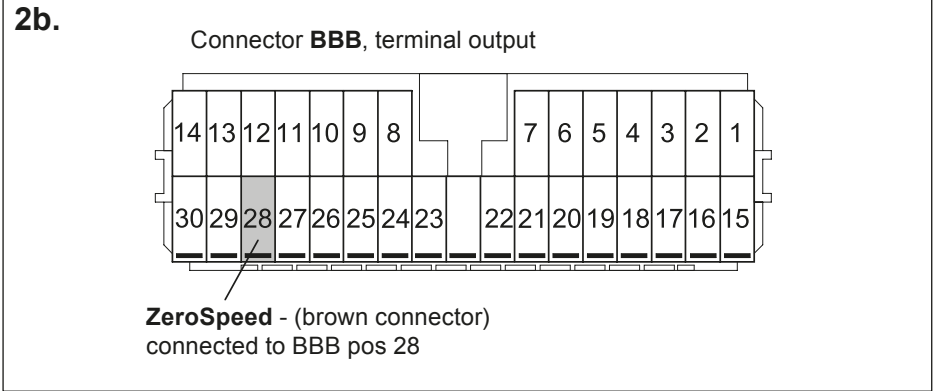

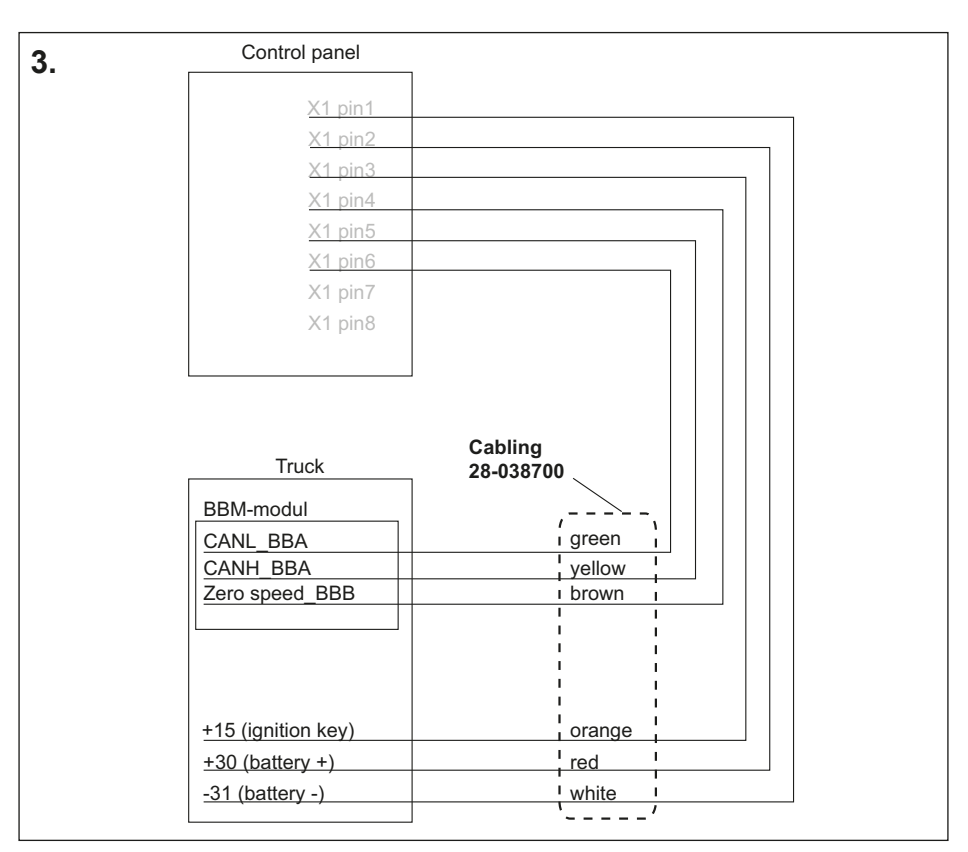

**3.** Wiring diagram for Volvo BBM-module.

#### 4. Programming BBM-module.

Make parameter setting as below.

Parameter settings under menu Vehicle:

| Parameter | Setting |
|-----------|---------|
|           |         |

| GT | Vehicle speed as digital output |
|----|---------------------------------|
| LV | 1 km/h                          |
| SD | Yes                             |

Parameter settings under menu PTO:

| Parameter | Setting |
|-----------|---------|
| AET       | Yes     |
| AEU       | No      |
| SD        | Yes     |

#### Description

BBB pos 28 set to digital output Speed setting Inverts signal

#### Description

Activates CAN output

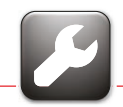

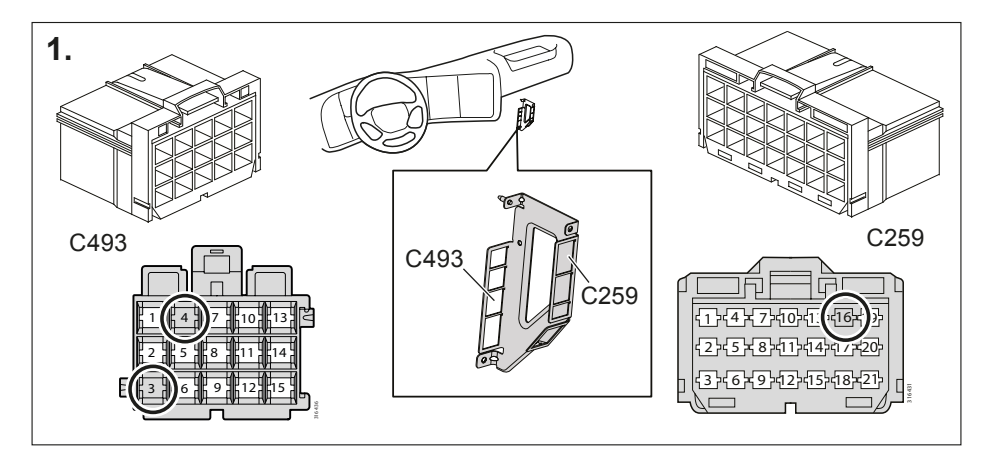

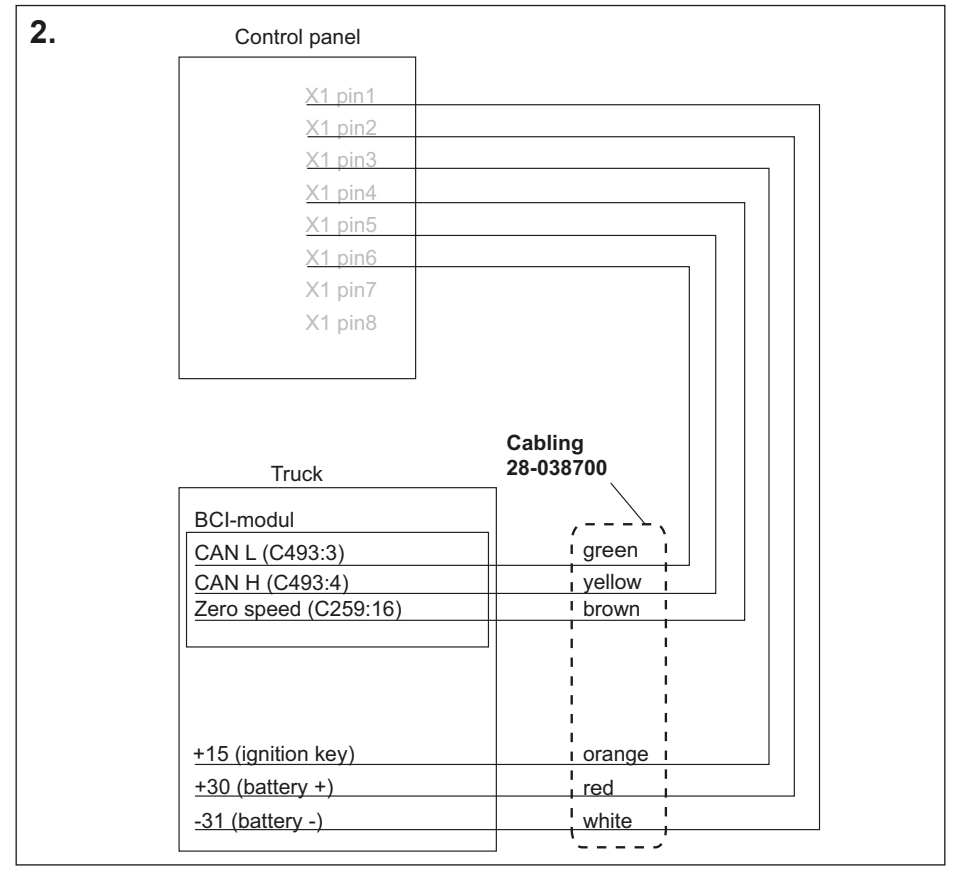

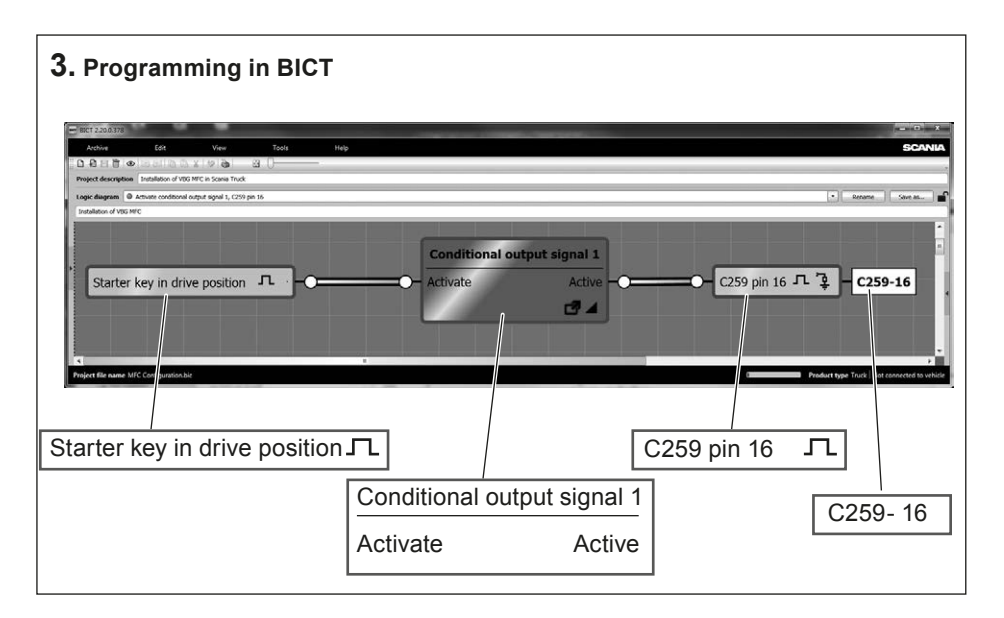

#### 4. Configuration in SPD3

| Conditional output signal 1                                                                |                |
|--------------------------------------------------------------------------------------------|----------------|
| Description                                                                                | Setting        |
| Upper vehicle speed limit for permitted activation                                         | 1 km/h         |
| Upper vehicle speed limit for deactivation                                                 | 2 km/h         |
| Other bodywork-related parameters<br><b>Description</b><br>CAN communication with bodywork | Setting<br>All |

| Other bodywork-related parameters |               |
|-----------------------------------|---------------|
| Selecting the EXT switch          | Spring-loaded |
| CAN communication with bodywork   | All           |

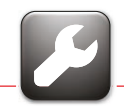

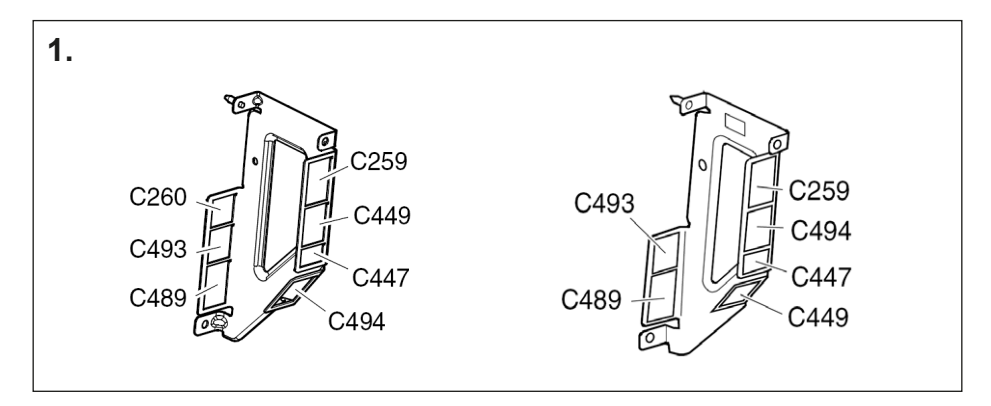

**1.** Connector BBA and BBB, terminal output.

CANH - (yellow connector) connected to C259-21.

CANL - (green connector) connected to C259-20.

ZeroSpeed - (brown connector) connected to C493-13.

Activate the zero speed signal (C493-13) by connecting ignition current (+15) to C260-5.

#### 2. Programming BWS-module.

For MFC to function correctly the BWS-module must be correctly configured. Use the program Scania Diagnos/Programmer (SDP3). Make parameter settings as below.

| Parameter                                   | Value             |                  |
|---------------------------------------------|-------------------|------------------|
| Other                                       | Possible          | Required         |
| CAN-communication                           | Except J1939 All  | J1939 or All     |
| Other equipment is power output             |                   |                  |
| Other equipmentOther, Except                | Other, Except     | Other            |
| Activation signal for other equipment       | Active high,      | Active high      |
|                                             | Active low,       |                  |
|                                             | External CAN      |                  |
| Manual or automatic activation,             | Manual, Automatic | Driving position |
| other equipment                             | Driving position  |                  |
| Upper vehicle speed limit for activation,   |                   |                  |
| other equipment                             |                   | 1 km/h           |
| Upper vehicle speed limit for deactivation, |                   |                  |
| other equipment                             |                   | 2 km/h           |
|                                             |                   |                  |
|                                             |                   |                  |

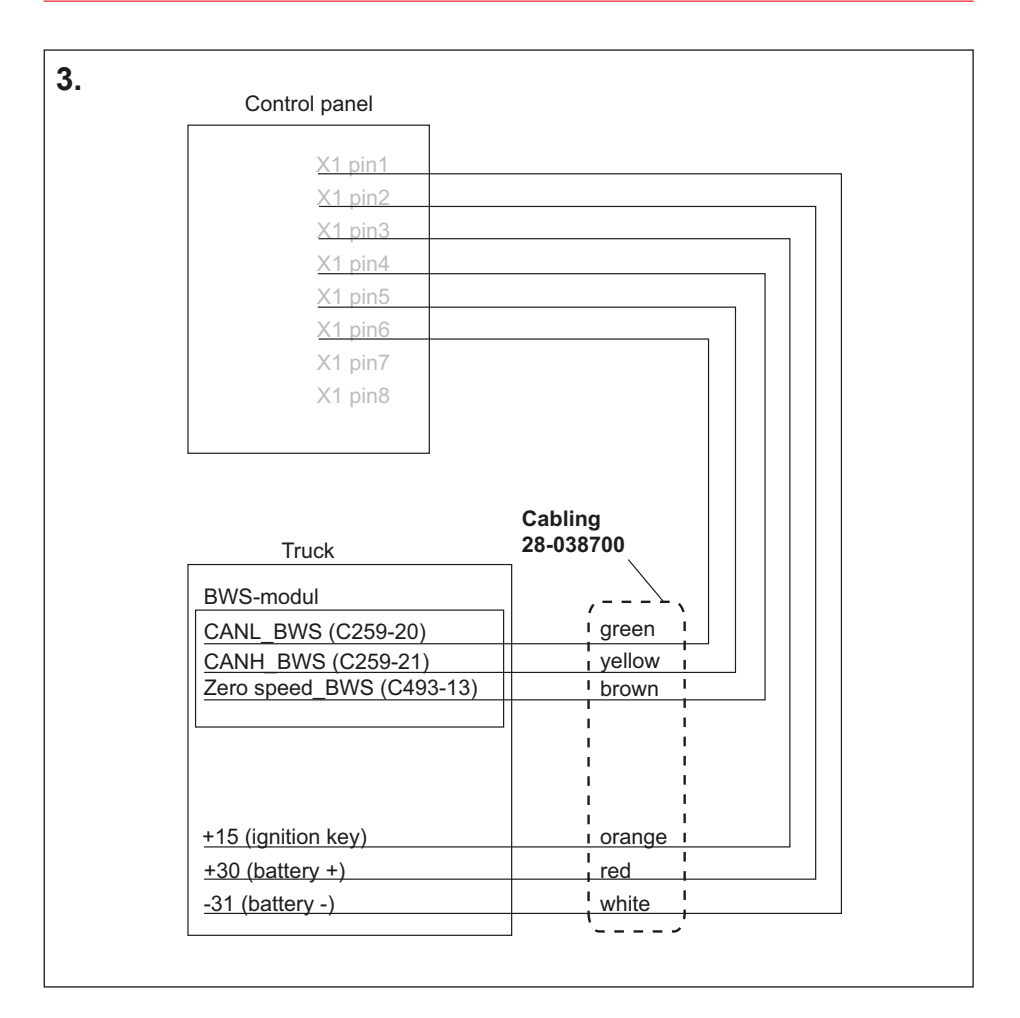

**3.** Wiring diagram for Scania BWS-module.

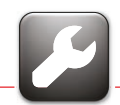

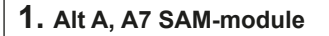

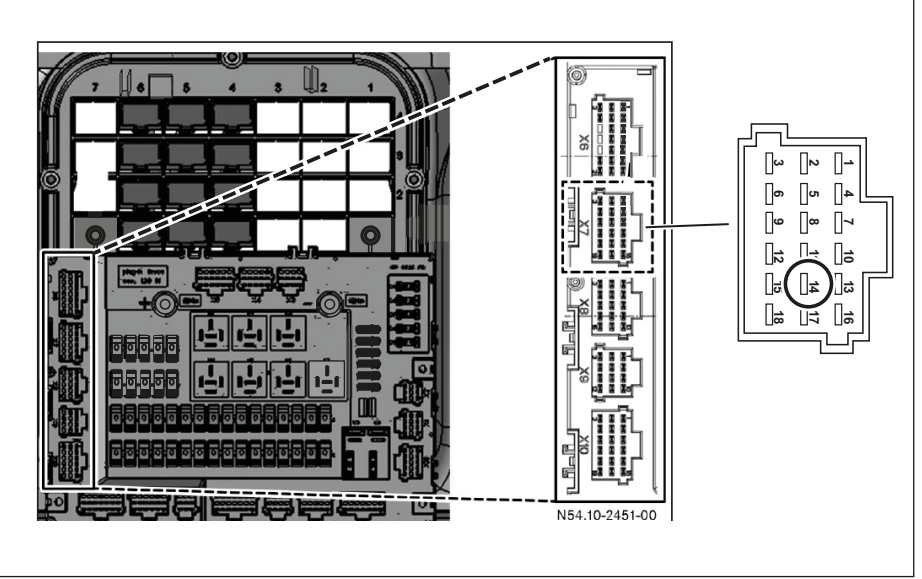

1. Alt B, A22 PSM-module

Image: Constrained state

Image: Constrained state

Image: Constrained state

Image: Constrained state

Image: Constrained state

Image: Constrained state

Image: Constrained state

Image: Constrained state

Image: Constrained state

Image: Constrained state

Image: Constrained state

Image: Constrained state

Image: Constrained state

Image: Constrained state

Image: Constrained state

Image: Constrained state

Image: Constrained state

Image: Constrained state

Image: Constrained state

Image: Constrained state

Image: Constrained state

Image: Constrained state

Image: Constrained state

Image: Constrained state

Image: Constrained state

Image: Constrained state

Image: Constrained state

Image: Constrained state

Image: Constrained state

Image: Constrained state

Image: Constrained state

Image: Constrained state

Image: Constrate

Image: Constrate<

Zero speed signal can be connected either to the SAM module (Alt A) or the PSM module (Alt B), the bodybuilder makes the choice.

Connection of the CAN signal can be made in various locations depending on whether or not the FleetBoard computer is installed in the vehicle. If FleetBoard is installed in the vehicle (Alt 1), one of the following adapter cables needs to be obtained and installed. (A 03 540 49 05, A 03 540 50 05) If FleetBoard is not installed in the vehicle (Alt 2 and 3), the connection is adapted according to existing connections.

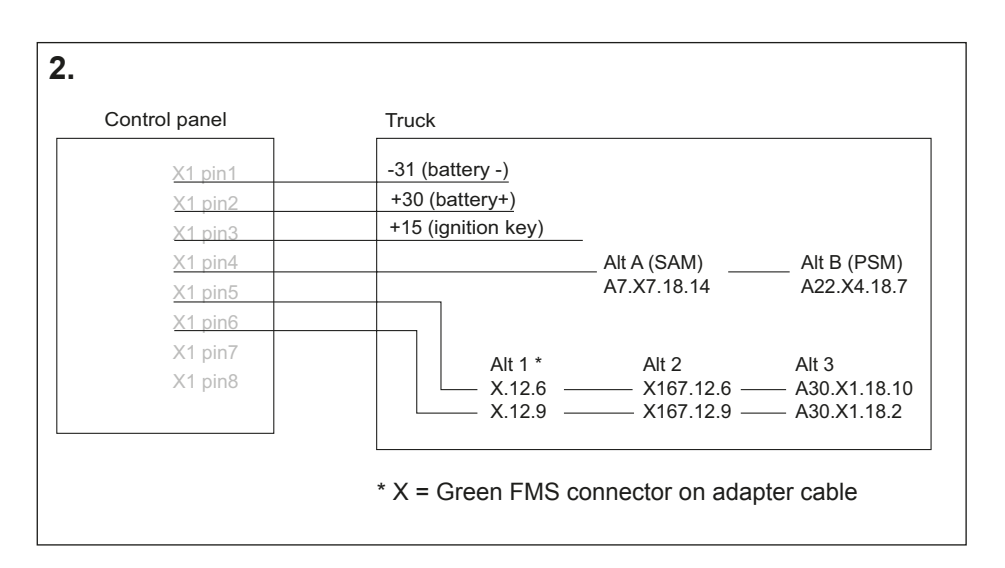

#### 3. Configuration of zero speed signal

Alternative A connection to SAM module

| Parameter     | Setting                     | Description                              |
|---------------|-----------------------------|------------------------------------------|
| X7.14-900.020 | YES                         | Vehicle's-CAN-bus-event                  |
| X7.14-900.030 | Speed                       | Designation                              |
| X7.14-900.040 | Limiting value fallen below | Operator                                 |
| X7.14-900.050 | 2 (km/h)                    | Limiting value                           |
| X7.14-900.060 | 1 (km/h)                    | Hysteresis                               |
| X7.14-900.070 | NO                          | Activation in event of signal<br>dropout |

Alternative B connection to SAM module

| Parameter | Setting                     | Description                           |
|-----------|-----------------------------|---------------------------------------|
| 400.010   | Speed                       | Designation                           |
| 400.020   | Limiting value fallen below | Operator                              |
| 400.030   | 2 (km/h)                    | Limiting value                        |
| 400.035   | 1 (km/h)                    | Hysteresis                            |
| 400.040   | NO                          | Activation in event of signal dropout |
| 400.050   | YES                         | Activation of output                  |

#### 4. Configuration of CAN-Bus

#### **Connection according to alternative 1**

The FMS Router function in FleetBoard must be activated. This is done remotely from the central organisation for FleetBoard in Germany.

#### Connection according to alternative 2 and 3

- In CGW under "Adjustments -> Coding -> Vehicle configuration" check the value "043 FleetBoard" and set this if required as "Not Installed".
- In CGW under "Adjustments -> Coding -> Vehicle configuration" the value "541 Telematics platform" must be set as "FMS".
- Transfer the vehicle's equipment and control unit list from CGW in ICUC under "Programmings".
- Check the value "000 FleetBoard" in the digital tachograph under "Adjustments -> Coding" and set this if required as "NOT INSTALLED" (only for Stoneridge).
- Check the value "001 Telematics CAN Bus" in the digital tachograph under "Adjustments -> Coding" and set this if required as "Low-Speed-CAN-Bus.

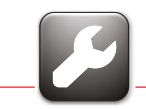

The truck speed must be taken from the truck's CAN-bus. This can be done in different ways.

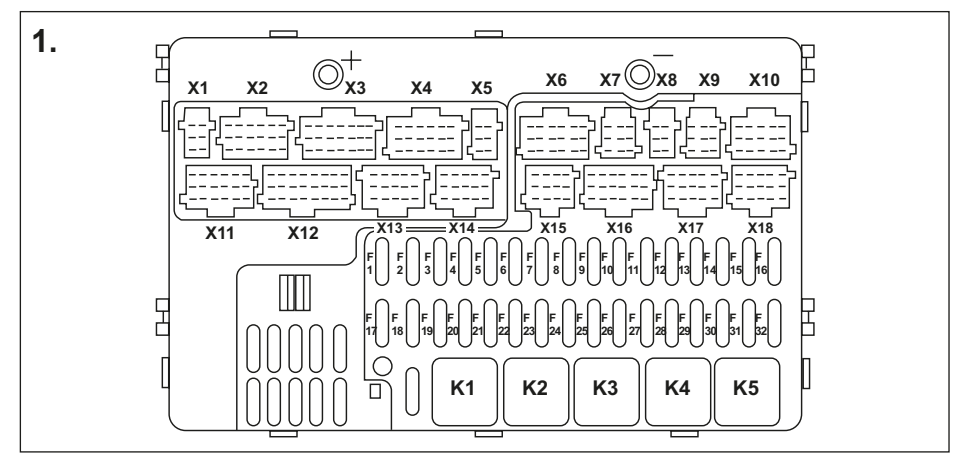

**1.** Connection to CAN-bus.

The CAN-speed is taken from the truck's basic module by setting parameter 1525 to "Yes".

Connections:

X5-6/5: FMS CAN-Low (green connector) X5-6/2: FMS CAN-High (yellow connector)

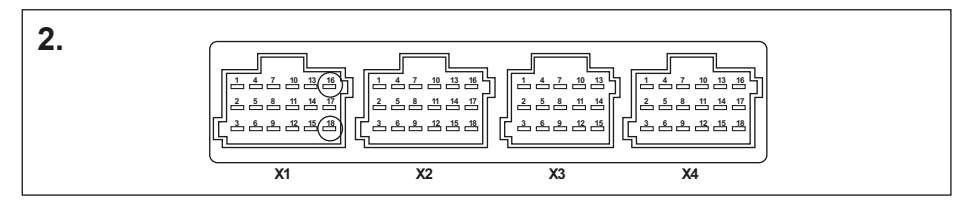

**2.** Connection to CAN-bus.

The CAN-speed is taken from the truck's PSM-control unit by activating the parameter 900.520.

ACTROS 1 (950.### - 954.###)

ATEGO (970.### - 976.###, 374.4##, 950.5##, 954.6##, 958.0##)

AXOR (940.### - 944.###, 374.6##, 375.3##, 950.5## - 954.6##, 958.2##, 958.4##) ECONIC (957.###):

X1-18/16 FMS CAN-Low (green connector)

X1-18/18 FMS CAN-High (yellow connector

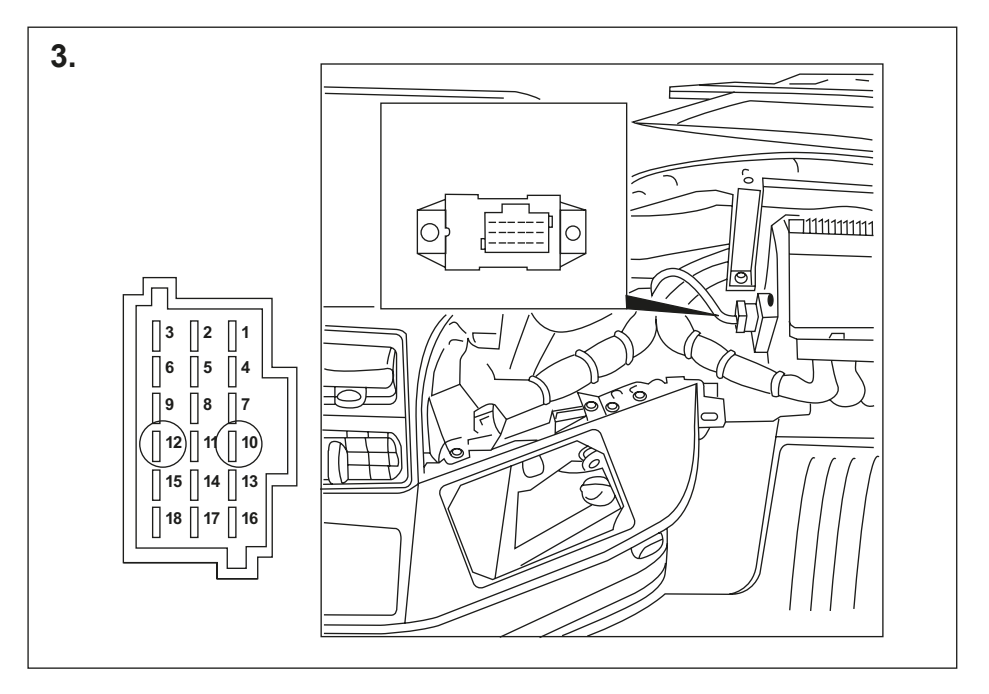

3. Connection to CAN-bus.

The CAN-speed is taken from the truck's Z3-contact.

Connections:

- X1 18-12 FMS CAN-Low (green connector)
- X1 18-10 FMS CAN-High (yellow connector)

#### **4.** Connection to Zero-speed signal.

The Zero-speed signal can be taken from the truck at two different places.

#### Alternative no. 1:

The Zero-speed signal can be taken from the truck's basic module by making the following setting.

-Enter under the following menu in the program "Stardiagnos":

Basic module->Control device adjustments->Parameters for bodybuilder manufacturer->Speed output (X12 21/17)

Configure this speed output as: Speed indicator signal 'ZERO'

Connection: X12 21/17 (brown connector)

#### Alternative no. 2:

The Zero-speed signal can also be taken from the truck's PSM control device by making the following configuration.

| Parameter | Function                                              | Setting |
|-----------|-------------------------------------------------------|---------|
| 400.10    | Designation (terminal X4 18/9) Speed indicator signal | 'ZERO'  |
| 400.20    | Invertion of the result (terminal X4 18/9)            | NO      |
| 400.30    | Activation of signal loss (terminal X4 18/9)          | NO      |
| 400.40    | Threshold value (terminal X4 18/9)                    | 0       |
| 400.50    | Activation of output (terminal X4 18/9)               | YES     |

Connection: X4 18/9 (brown connector)

If the output on the PSM control unit is used for the Zero-speed signal this output may need to be loaded with an external relay to avoid an error indication in the truck.

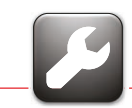

The truck speed must be taken from the truck's CAN-bus. The truck must then be fitted with the following options:

- KSM-module step 1.
- Function parameter 81-25890-0444 alternatively function parameter 81-25890-1111 together with 81-25890-2202.
- Function parameter 81-25890-7154.

The function parameters must be ordered separately if they have not already been installed at the factory.

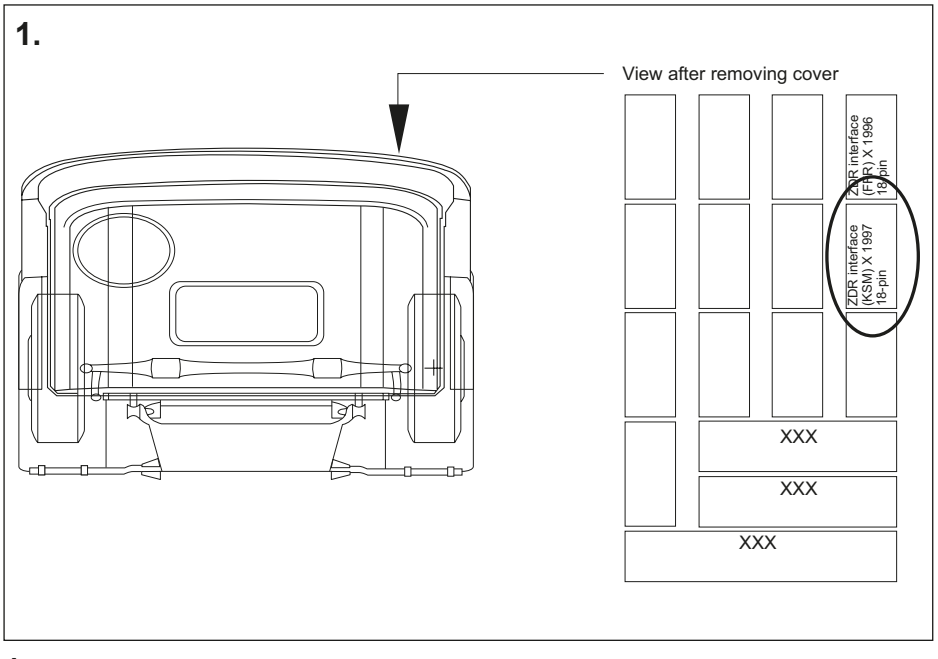

1. Connection to CAN-bus.

The CAN-speed is taken from the truck's X1997 contact.

#### **Connection:**

FMS CAN-Low - X1997/pin 18 (green connector) FMS CAN-High - X1997/pin 17 (yellow connector)

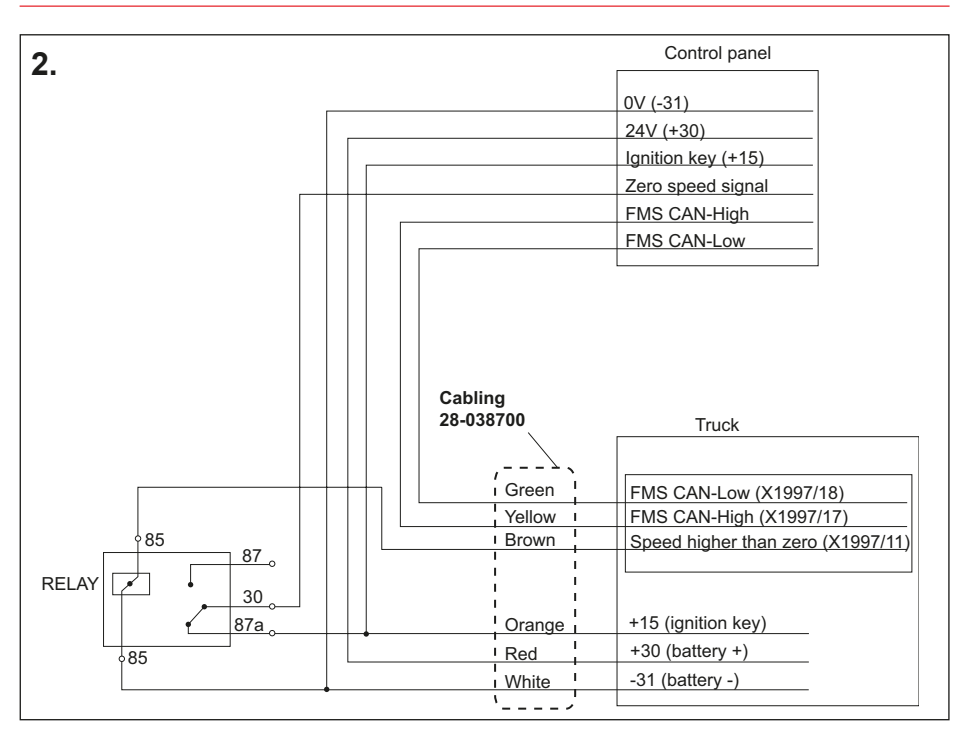

2. Connection to Zero-speed signal.

The zero-speed signal is created from a "Speed-higher-than-zero-signal", which is inverted (reverse function) with the help of a relay.

#### **Connection:**

X1997/pin 11 (brown connector) Signal "Speed-higher-than-zero"

#### Installation material:

- 1. Fuse holder: 81-25435-0907 Fuse holder: 81-25435-0690
- 2. Relay holder: 81-25475-0117
- 3. Lugs (6): 07-91201-2904
- 4. Relay, Hella part no: 4RD 007 903-00

#### **Configuration:**

The signal "Speed-higher-than-zero" can be collected from the truck via the following configuration.

- 1. Set the parameter "Speed limit 1\_lower" to 1 km/h.
- 2. Download the parameter to the truck.
- 3. Set the parameter "Speed limit 1\_upper" to 2 km/h.
- 4. Download the parameter to the truck.
- 5. Set so that the parameter "Speed limit 1" controls the outlet "Hs5" X1997/11.

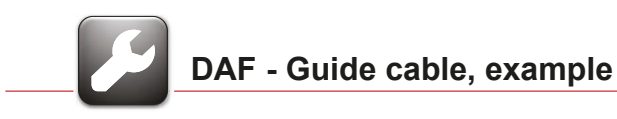

#### DAF XF

The truck's speed signal must be taken from the truck's CAN bus. The truck must then be fitted with the following options:

• Software J1939.

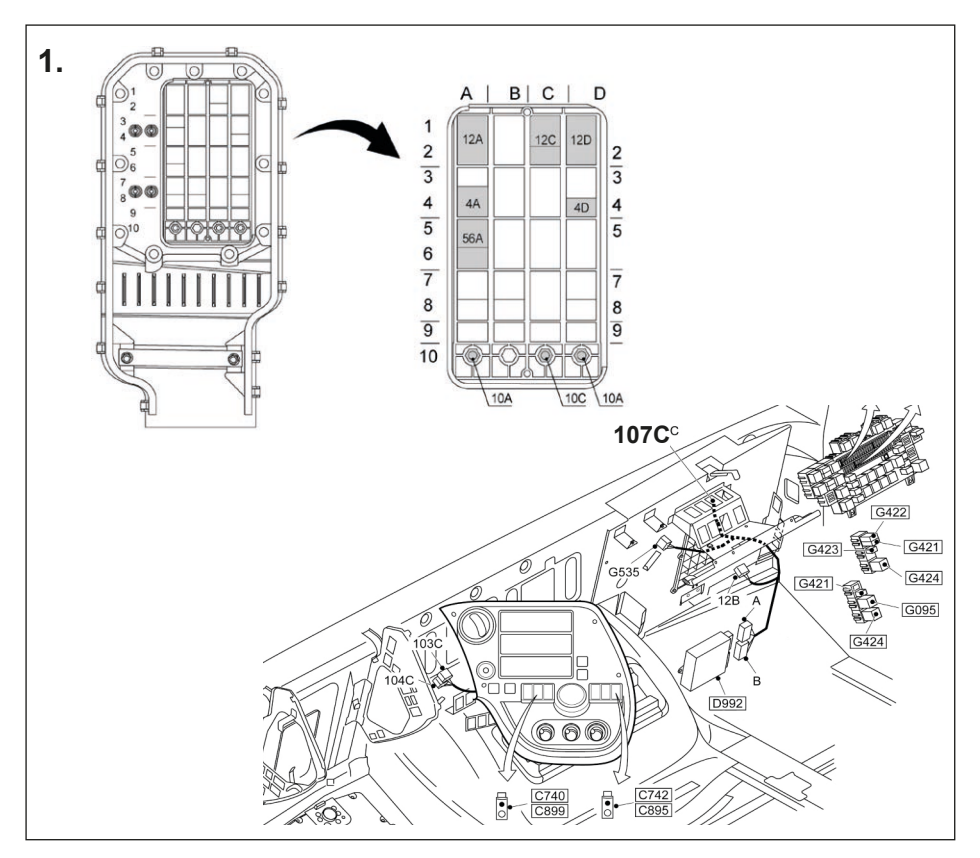

2. Connector 12D, terminal output..

CANH – (yellow connector) connected to 12D position 18 CANL – (green connector) connected to 12D position 17 ZeroSpeed – (brown connector) connected to position 107C:6

Ensure that 107C:6 is connected to the truck control unit VIC-2 pin B24.

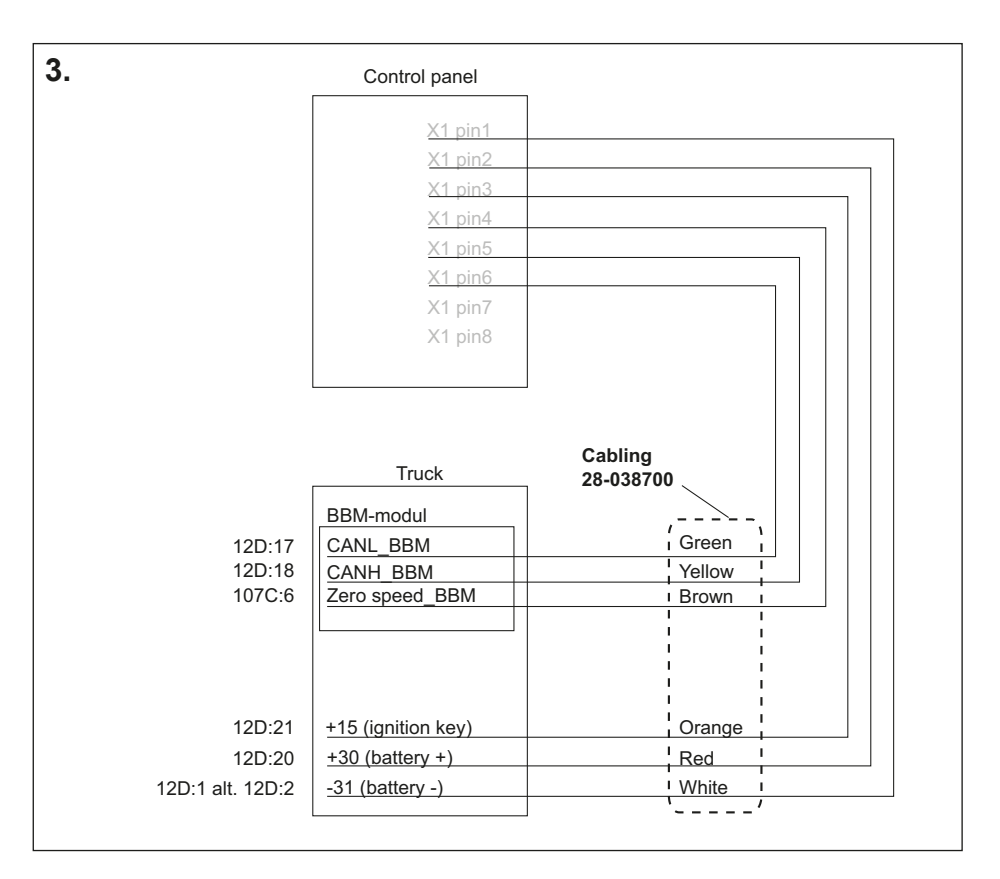

**3.** Wiring diagram for DAF BBM-module.

#### 4. Programming BBM-module.

Make parameter settings as below via DAVIE.

#### Configuration

Parameter must be changed in VIC-2 under Customer parameters. Parameter 1-27 must be set to 1 km/h, which then gives 24 V up to 1 km/h and 0 V from 2 km/h and faster.

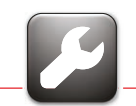

#### **Renault Magnum DXI**

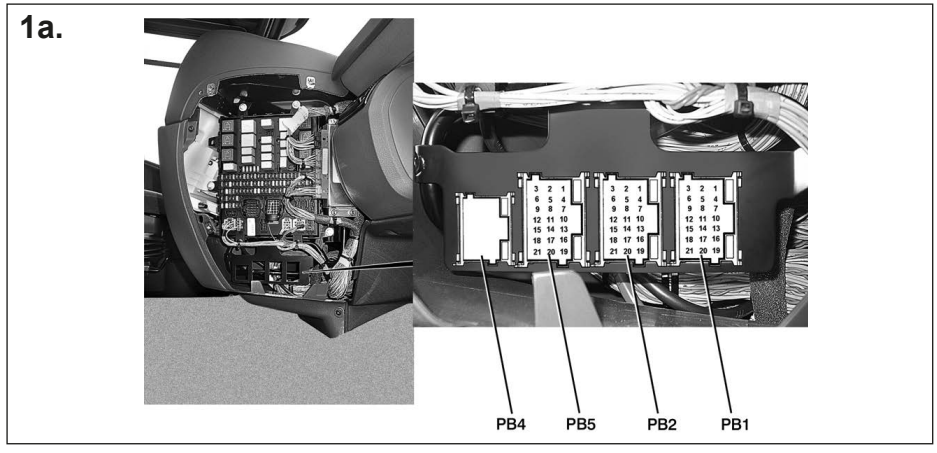

#### Renault Premium DXI, Kerax DXI, Midlum DXI

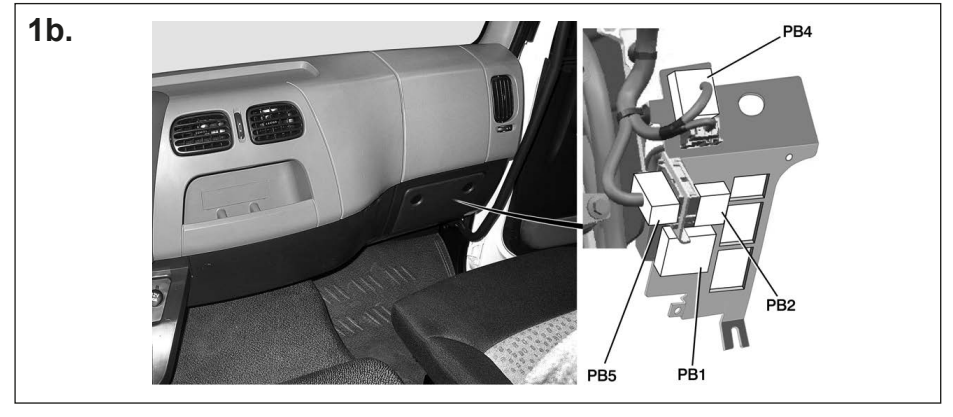

#### 1a-b.

Connector PB1 and PB5, terminal output.

**CANH** - (yellow connector) connected to PB5 pos. 21.

CANL - (green connector) connected PB5 pos. 20.

ZeroSpeed - (brown connector) mounted and connected to relay pos. 87.

Activate CAN, +15 connected to PB5 pos. 18.

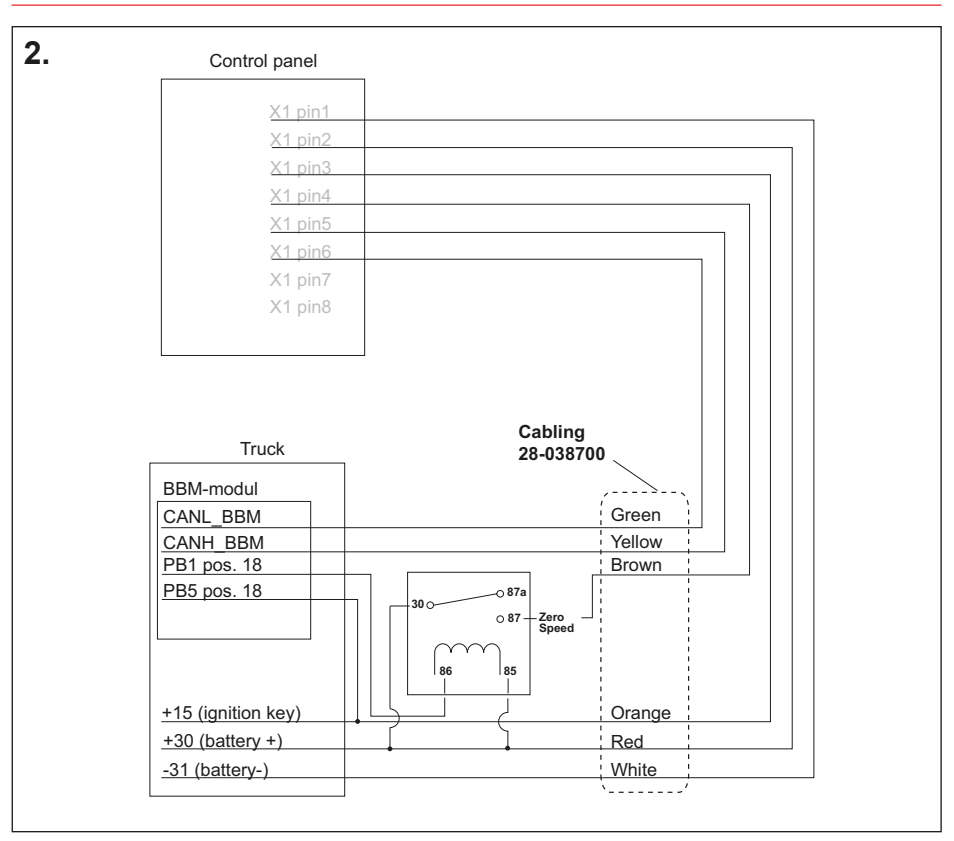

2. Wiring diagram for Renault BBM-module.

#### **3.** Programming BBM-module.

Make parameter settings as below via Renault Bodybuilder tool.

#### **Configuration of parameters**

- Low speed output speed threshold
- Activate the vehicle speed threshold output, yes
- · Inverse the output, no

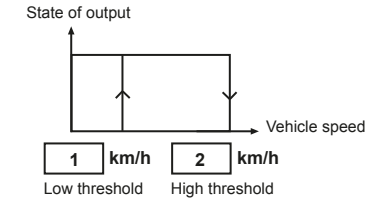

#### **Bodybuilder CAN configuration**

Transmission of CCVS

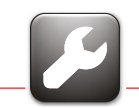

**1.** CANH - (yellow connector) connected to blue connector ST 40X, pin 3. CANL - (green connector) connected to blue connector ST 40X, pin 2. ZeroSpeed - (brown connector) connected to blue connector ST 14A, pin 4.

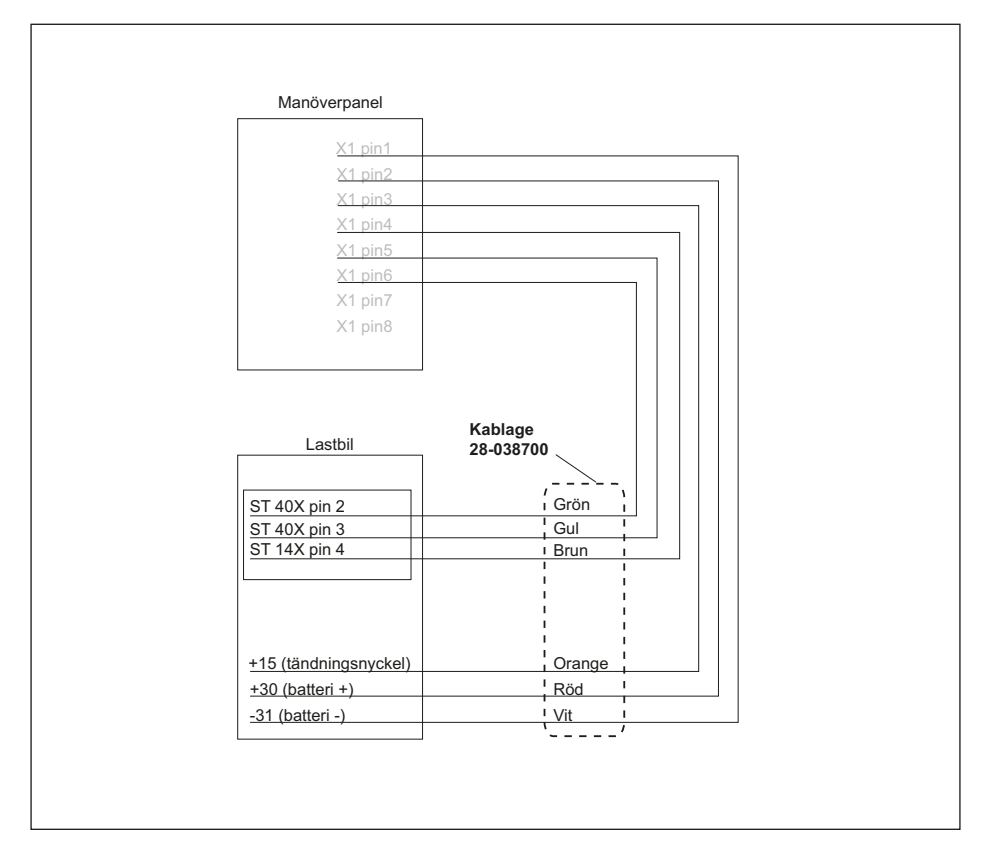

1. Wiring diagram for Iveco.

| <br> |
|------|
|      |
|      |
|      |
|      |
|      |
|      |
| <br> |
|      |
|      |
|      |
|      |
|      |
|      |
|      |
|      |
|      |
|      |
|      |
|      |
|      |
|      |
|      |
|      |
|      |
|      |
|      |
|      |
|      |
|      |
|      |
|      |
|      |
|      |
|      |
|      |
|      |
|      |
|      |
|      |
|      |
|      |
|      |
|      |
|      |
|      |
|      |
|      |
|      |
|      |

| <br> |
|------|
|      |
|      |
|      |
|      |
|      |
|      |
|      |
|      |
|      |
|      |
|      |
|      |
|      |
|      |
|      |
|      |
|      |
|      |
|      |
|      |
|      |
|      |
|      |
|      |
|      |
|      |
|      |
|      |
|      |
| <br> |
|      |
|      |
|      |
|      |
|      |
|      |
|      |
|      |
|      |
|      |
|      |
|      |
|      |
|      |
| <br> |
|      |
|      |
|      |
|      |
|      |
|      |
|      |

#### **VBG GROUP TRUCK EQUIPMENT AB**

Box 1216 SE-462 28 VÄNERSBORG Tel +46 521 27 77 00 Visiting address: Herman Kreftings gata 4 www.vbggroupsales.eu